第3章

## 数据处理

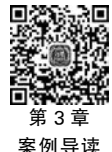

Excel 提供了强大的数据处理工具,相比其他数据处理工具而言,具有更好的易用性, 也更易于学习。Excel 可以作为数据处理的入门基础工具,之后逐步向数据处理专业软件 过渡。本章主要介绍的数据处理工具包括导入外部数据、数据的合并与拆分整理、数据排 序、数据筛选、数据分类汇总等功能。通过这些数据处理功能可以帮助用户更方便地利用 Excel 分析并获取重要信息,以便做出合理科学的决策。

### 实例 3-1 数据处理

. . . . . .

西宇公司不仅有线下门店,还有线上商城。李蕾需要对公司本年度的购销数据进行统 计,按照下列要求帮助李蕾完成相关数据的整理、计算和分析工作。

在"西宇公司年销售统计表"工作表右侧插入一个名为"品名"的工作表,如图 3-1 所示, 并将文本文件"品名.txt"中的数据导入"品名"工作表,并删除工作表中"商品名称"重复的 记录。对工作表"西宇公司年销售统计表"中的数据进行修饰、完善。

| 94 | ٨    | В       | С  | D    | E    | F          | G    | H    | I  | J           | K            | L            |
|----|------|---------|----|------|------|------------|------|------|----|-------------|--------------|--------------|
| 1  |      |         |    |      | 西    | 宇公司2021    | 年销售组 | 充计表  |    |             |              |              |
| 2  | 序号   | 商品代码    | 品牌 | 商品名称 | 商品类别 | 销售日期       | 分部   | 销售渠道 | 销量 | 销售单价        | 销售额          | 进货成本         |
| 3  | 0198 | NC00005 |    |      | 计算机  | 2021年3月17日 | 五部门  | 线下门店 | 49 | 1, 489. 00  | 72,961.00    | 40, 158. 33  |
| 4  | 0123 | NC00006 |    |      | 计算机  | 2021年5月1日  | 三部门  | 线上商城 | 45 | 2, 499, 00  | 112, 455, 00 | 73, 070. 76  |
| 5  | 0055 | NC00006 |    |      | 计算机  | 2021年6月4日  | 二部门  | 线上商城 | 41 | 4,038.00    | 165, 558. 00 | 124, 370. 40 |
| 6  | 0003 | PC00004 |    |      | 计算机  | 2021年1月15日 | 总部   | 线下门店 | 43 | 13, 388. 00 | 575, 684. 00 | 466, 571. 80 |
| 7  | 0281 | NC00004 |    |      | 计算机  | 2021年4月30日 | 六部门  | 线上商城 | 42 | 1, 499.00   | 62, 958.00   | 18, 212. 85  |
| R  | 0306 | NC00015 |    |      | 计算机  | 2021年3月27日 | 六部门  | 线上商城 | 50 | 839. 71     | 41, 985. 50  | 13, 435. 40  |
|    | 0017 | NC00007 |    |      | 计算机  | 2021年5月2日  | 总部   | 线上商城 | 43 | 8, 888. 00  | 382, 184. 00 | 255, 974. 40 |
| 0  | 0321 | PC00008 |    |      | 计算机  | 2021年1月17日 | 一部门  | 线下门店 | 43 | 1,490.00    | 64, 070, 00  | 10, 728. 00  |
| 1  | 0305 | NC00008 |    |      | 计算机  | 2021年3月19日 | 六部门  | 线上商城 | 40 | 338.00      | 13, 520. 00  | 13, 790. 40  |
| 2  | 0337 | PC00008 |    |      | 计算机  | 2021年5月17日 | 一部门  | 线上商城 | 41 | 219.00      | 8, 979. 00   | 8,081.10     |
| 3  | 0253 | NC00016 |    |      | 计算机  | 2021年3月27日 | 四部门  | 线上商城 | 43 | 839. 71     | 36, 107. 53  | 25, 527. 26  |
| 4  | 0359 | PC00001 |    |      | 计算机  | 2021年4月5日  | 一部门  | 线上商城 | 35 | 1,098.00    | 38, 430, 00  | 3, 777. 12   |
| 5  | 0151 | TC00011 |    |      | 计算机  | 2021年4月29日 | 三部门  | 线上商城 | 42 | 1, 946. 31  | 81, 745. 02  | 59, 050. 89  |
| 6  | 0307 | PC00002 |    |      | 计算机  | 2021年4月6日  | 六部门  | 线下门店 | 35 | 999.00      | 34, 965. 00  | 13, 426. 56  |

图 3-1 西宇公司年销售统计表(局部)

## 3.1 导入外部数据

Excel 提供了强大的数据处理工具,但是很多时候需要处理的数据并不在 Excel 表中, 而是在文本文件中或者需要从网页中获取,此时,就需要先将这些在外部文件中的数据首先 导入 Excel 中,再进行相应的处理。导入外部数据的方式有很多,这里主要介绍从文本文件 导入数据和从网页中导入数据两种。

## 3.1.1 从文本文件导入数据

假设有一个名为"品名.txt"的文本文件,如图 3-2 所示,里面存放着产品信息。Excel 可以从该文本文件中获取数据。根据实例 3-1 的要求,完成数据的导入。

| 🎆 品名.txt - 记事本   |                                |         |
|------------------|--------------------------------|---------|
| 文件(F) 编辑(E) 格式(0 | O) 查看(V) 帮助(H)                 |         |
| 商品代码 品牌          | 商品名称                           |         |
| AC00001 MIUI     | KFR-35GW/N1A1空调                |         |
| AC00002 MIUI     | KFR-35GW/N1A3空调                |         |
| AC00003 MIUI     | KFR-35GW/N1C1空调                |         |
| AC00004 MIUI     | KFR-72LW/N1A1空调                |         |
| AC00005 MIUI     | KFR-35GW/S1A1空调                |         |
| AC00006 格力       | KFR-35GW/NhGc1B空调              |         |
| AC00007 格力       | KFR-26GW/NhGd3B空调              |         |
| AC00008 格力       | KFR-35GW/NhAd1BAt空调            |         |
| AC00009 格力       | KFR-26GW/(26530)FNhA空调         |         |
| AC00010 格力       | KFR-26GW/NhGc1B空调              |         |
| AC00011 格兰仕      | Galanz KFR-23GW/dLP45-150(2)空调 |         |
| AC00012 格兰仕      | Galanz KFR-32GW/dLP57-130(2)空调 |         |
| AC00013 格兰仕      | Galanz KFR-35GW/DLC45-130(2)空调 |         |
| AC00009 格力       | KFR-26GW/(26530)FNhA空调         |         |
| AC00010 格力       | KFR-26GW/NhGc1B空调              |         |
| <                |                                |         |
|                  |                                | 第1行 第1列 |

图 3-2 "品名"文本文件

操作步骤如下。

(1) 单击"数据"→"自文本"按钮,弹出"导入文本文件"对话框。

(2) 在对话框中找到"品名.txt"所在位置,单击选中"品名.txt"后单击"导入"按钮。

(3) 在弹出的"文本导入向导-第1步,共3步"对话框中,在"请选择合适的文件类型"选项区域中单击"分隔符号",勾选"数据包含标题"复选框选项,如图 3-3 所示。单击"下一步"按钮,弹出"文本导入向导-第2步,共3步"对话框。

(4) 在"文本导入向导-第2步,共3步"对话框中,可设置分列数据所包含的分隔符号。 勾选"分隔符号"选项区的"Tab 键"复选框选项,如图 3-4 所示。单击"下一步"按钮,弹出 "文本导入向导-第3步,共3步"对话框。

(5) 在"文本导入导向-第3步,共3步"对话框中,可根据具体的文本文件,选择对应的 各列的数据格式。在"列数据格式"选项区域中选择"常规"选项,如图 3-5 所示。单击"完 成"按钮,弹出"导入数据"对话框。 101

第

3

章

102

| 文本导入向导-第1步,共3步                                               |                         | ?        | ×          |
|--------------------------------------------------------------|-------------------------|----------|------------|
| 文本分列向导判定您的数据具有分隔符。                                           |                         |          |            |
| 若一切设置无误,请单击"下一步",否则请选择最合适                                    | 昏的数据类型。                 |          |            |
| 原始数据类型                                                       |                         |          |            |
| 请选择最合活的文 <u>件</u> 类刑·                                        |                         |          |            |
| ● 分隔符号(D) - 用分隔字符, 如逗号或制表                                    | 符分隔每个字段                 |          |            |
| ○ 固定宽度(W) - 每列字段加空格对齐                                        |                         |          |            |
|                                                              |                         |          | _          |
| 导入起始行( <u>R</u> ): 1 文件原始格式( <u>O</u> ):                     | 65001 : Unicode (UTF-8) |          | ~          |
|                                                              |                         |          |            |
| マ教授与今振覧(M)                                                   |                         |          |            |
|                                                              |                         |          |            |
| 预览文件 D:\Desktop\excel表\品名.txt:                               |                         |          |            |
|                                                              |                         |          | •          |
| 2 AC00001MIUIKFR-35GW/N1A1空调                                 |                         |          |            |
| 3 AC00002MIUIKFR-35GW/N1A3空调<br>4 AC00003MIUIKFR-35GW/N1C1空调 |                         |          |            |
| 5 AC00004MIUIKFR-72LW/N1A1空调                                 |                         |          |            |
| 6 AC00005MIUIKFR-35GW/SIAI空間                                 |                         |          | ~          |
|                                                              |                         |          |            |
|                                                              | 取消 < 上一步(B) 下一步(N) >    | 完成(F     | )          |
|                                                              |                         | J Gradit | <b>*</b> . |

图 3-3 "文本导入向导-第1步,共3步"对话框

| 文本导入向导-第2步,共3步                                                                                                    | ?         | ×             |
|----------------------------------------------------------------------------------------------------|-----------|---------------|
| 请设置分列数据所包含的分隔符号。在预览窗口内可看到分列的效果。<br>分隔符号<br>✓ Tab 键[]<br>□ 分号(M)<br>□ 逗号(C)<br>□ 空格(S)<br>□ 其他(Q):                                                                                        |           |               |
| 数据预览(P)<br>商品代码 品牌 商品名称<br>AC00001 MIUI KFR-350W/N1A1空调<br>AC00002 MIUI KFR-35GW/N1C1空调<br>AC00003 MIUI KFR-35GW/N1C1空调<br>AC00004 MIUI KFR-72LW/N1A1空调<br>AC00005 MIUI KFR-735GW/S1A1空调 |           | ^<br>>        |
| 取消 < 上一步(B) 下一步                                                                                                    | ₱(№) > 完成 | 乾( <u>E</u> ) |

图 3-4 "文本导入向导-第 2 步,共 3 步"对话框

| 文本导入向导-第3步,共3步                                             |                               | ?    | ×        |
|------------------------------------------------------------|-------------------------------|------|----------|
| 使用此屏内容可选择各列,并设置其                                           | 数据格式。                         |      |          |
| 列数据格式                                                      |                               |      |          |
| ⑦ 常规( <u>G</u> )                                           | "受抑"数据终于这数值转换成数字。日期值会转换成日期。其余 | 数据则有 | は色成      |
| ① 文本(1)                                                    | 文本。                           | ·>   | (1)/0.40 |
| ○日期( <u>D</u> ): YMD ~                                     | 高级( <u>A</u> )                |      |          |
| ○不导入此列(跳过)([)                                              |                               |      |          |
|                                                            |                               |      |          |
|                                                            |                               |      |          |
|                                                            |                               |      |          |
| 数据预览(P)                                                    |                               |      |          |
| All +0 All +0 All +0                                       |                               |      | -        |
| 高品代码 品牌 商品名称                                               |                               |      | ^        |
| AC00001 MIUI KFR-35GW/N1A1空<br>AC00002 MIUI KFR-35GW/N1A3空 | ·调<br>·调                      |      |          |
| AC00003 MIUI KFR-35GW/N1C1空                                | ·调<br>·调                      |      |          |
| AC00004 MIUI KFR-72LW/N1A1空<br>AC00005 MIUI KFR-35GW/S1A1空 | 调                             |      | ~        |
| <                                                          |                               | 3    | >        |
|                                                            |                               |      |          |
|                                                            | 取消 < 上一步(B) 下一步(N) >          | 完成   | (E)      |

图 3-5 "文本导入向导-第 3 步,共 3 步"对话框

(6)在"导入数据"对话框中,选择"现有工作表"文本框右侧的选择数据源按钮后,单击 A1单元格后再次单击选择数据源按钮,返回"导入数据"对话框,单击"确定"按钮,如图 3-6 所示。

| 请选择该数据在工作簿中       | 的显示方式。 |   |
|-------------------|--------|---|
| □ ○ &(I)          | 2)     |   |
| □ ○ 数据透视图(C       | )      |   |
| □ ○ 仅创建连接(C       | ))     |   |
| 数据的放置位置           |        |   |
| ◎现有工作表(E):        |        |   |
| =Sheet1!\$A\$1    |        | 1 |
| ○新工作表( <u>N</u> ) |        |   |
| □ 将此数据添加到数据标      | 莫型(M)  |   |
|                   |        |   |

图 3-6 "导入数据"对话框

(7) 导入的数据如图 3-7 所示。

| 1  | A       | В     | С                              |
|----|---------|-------|--------------------------------|
| 1  | 商品代码    | 品牌    | 商品名称                           |
| 2  | AC00001 | MIUI  | KFR-35GW/N1A1空调                |
| 3  | AC00002 | MIUI  | KFR-35GW/N1A3空调                |
| 4  | AC00003 | MIUI  | KFR-35GW/N1C1空调                |
| 5  | AC00004 | MIUI  | KFR-72LW/N1A1空调                |
| 6  | AC00005 | MIUI  | KFR-35GW/S1A1空调                |
| 7  | AC00006 | 格力    | KFR-35GW/NhGc1B空调              |
| 8  | AC00007 | 格力    | KFR-26GW/NhGd3B空调              |
| 9  | AC00008 | 格力    | KFR-35GW/NhAd1BAt空调            |
| 10 | AC00009 | 格力    | KFR-26GW/(26530)FNhA空调         |
| 11 | AC00010 | 格力    | KFR-26GW/NhGc1B空调              |
| 12 | AC00011 | 格兰仕   | Galanz KFR-23GW/dLP45-150(2)空调 |
| 13 | AC00012 | 格兰仕   | Galanz KFR-32GW/dLP57-130(2)空调 |
| 14 | AC00013 | 格兰仕   | Galanz KFR-35GW/DLC45-130(2)空调 |
| 15 | AC00009 | 格力    | KFR-26GW/(26530)FNhA空调         |
| 16 | AC00010 | 格力    | KFR-26GW/NhGc1B空调              |
| 17 | AC00011 | 格兰仕   | Galanz KFR-23GW/dLP45-150(2)空调 |
| 18 | AC00012 | 格兰仕   | Galanz KFR-32GW/dLP57-130(2)空调 |
| 19 | AC00013 | 格兰仕   | Galanz KFR-35GW/DLC45-130(2)空调 |
| 20 | AC00014 | 海尔    | Haier KFR-35GW/ER01N2空调        |
| 21 | AC00015 | 海尔    | Haier KFR-26GW/ER01N2空调        |
| 22 | AC00014 | 海尔    | Haier KFR-35GW/ER01N2空调        |
| 23 | AC00015 | 海尔    | Haier KFR-26GW/ER01N2空调        |
| 24 | AC00016 | 月兔    | KFR-25GW/d03-A2c-70Y5R空调       |
| 25 | AC00017 | 长虹    | KFRd-35GW/RBCL12+3空调           |
| 26 | AC00018 | 荣事达   | KFRd-26GW/RACL10+B5空调          |
| 27 | AC00019 | 荣事达   | KFRd-26GW/RACL10+B5N2空调        |
| 1  | - F     | 品名(十) |                                |

图 3-7 导入的数据

## 实例 3-2 从网页导入数据

如今是大数据时代,数据的主要来源是网络,很多时候需要分析的数据来自网络,因此 有必要学会如何从网页中导入数据并保存更新。从"财富"网站将"2022年中国 500 强利润 率最高的 40 家公司"相关的表导入 Excel 工作表中并更新。

## 3.1.2 从网页中导入数据

操作步骤如下。

. . . . . . .

(1) 单击"数据"→"自网站"按钮。

(2) 弹出"新建 Web 查询"对话框,在"地址"文本框中粘贴网址(请扫前言中的二维码获取),单击右侧的"转到"按钮,对话框中将是该网址的内容。

(3) 鼠标拖动对话框右侧的进度条直到出现要导入的表格,将光标移动到表格区域,表格的左上角会出现向右的箭头"→",旁边有"单击可选定此表"的提示语,如图 3-8 所示。

(4) 单击图 3-8 中的箭头"→",由箭头"→"转变为勾"√",说明此时已经选中要导入的表格,单击"导入"按钮。如图 3-9 所示。

(5) 弹出"导入数据"对话框,单击工作表中的 A1 单元格,单击"确定"按钮,如图 3-10 所示。

| 中国(市地/)/WWW.dot/unechmac.com/rotrune.com/rotrune.com/ |                                                          |                  |
|----------------------------------------------------------------------------------------------------|----------------------------------------------------------|------------------|
| ○ ○ . 秋岳節曲(*9)         (秋岳節曲(*9)         (秋岳節曲(*9)         (秋岳節曲(*9)         (秋岳節曲(*9)         (秋岳節曲(*9)         (秋岳節曲(*9)         (秋岳節曲(*9)         (秋岳節曲(*9)         (秋岳節曲(*9)         (秋岳節曲(*9)         (秋岳節曲(*9)         (秋岳節曲(*9)         (秋岳節曲(*9)         (秋岳節曲(*9)         (秋岳節曲(*9)         (秋岳節=10)         (************************************                                                                                                    | 122-07/12/content_414338.htm                             | 1.0 124 100 2510 |
| ● Plue         ● の方法の目前の目前の目前の目前の目前の目前の目前の目前の目前の目前の目前の目前の目前の                                                                                                    |                                                          |                  |
| 「大学リアパトリンムトリ」         WEXAMAN         Free           ●         ●         ●         ●         ●         ●         ●         ●         ●         ●         ●         ●         ●         ●         ●         ●         ●         ●         ●         ●         ●         ●         ●         ●         ●         ●         ●         ●         ●         ●         ●         ●         ●         ●         ●         ●         ●         ●         ●         ●         ●         ●         ●         ●         ●         ●         ●         ●         ●         ●         ●         ●         ●         ●         ●         ●         ●         ●         ●         ●         ●         ●         ●         ●         ●         ●         ●         ●         ●         ●         ●         ●         ●         ●         ●         ●         ●         ●         ●         ●         ●         ●         ●         ●         ●         ●         ●         ●         ●         ●         ●         ●         ●         ●         ●         ●         ●         ●         ●         ●         ●         ● <th>商业 科技 领导力 视频 ESG Plus专栏 3 APP</th> <th>P下载</th>                                                                                                    | 商业 科技 领导力 视频 ESG Plus专栏 3 APP                            | P下载              |
|                                                                                                    | Tree tree                                                |                  |
|                                                                                                    |                                                          | C                |
| 単曲可速定式表。         範疇時期報公司         543%           125         単州等台旗股份有限公司         4792%           123         単州等台旗股份有限公司         4792%           109         希以份差型電缆木有限公司         4721%           109         希以份差型電缆木有限公司         437%           0%Plus         360         上海国际港会 (集团) 股份有限公司         4282%           475         昭成正景般的有限公司         4247%           126         东方隽外国际向相保公司         423%           21         興活投影有限公司         4014%         金銀 年島                                                                                                    | 2463358                                                  | 9                |
| 125         市井林等会類設約有限公司         4792%           工工         239         中国长江电力投紛有限公司         4721%           109         林兴级股金珈技术有限公司         437%           0%Plus         360         上周国际场外 保公司         437%           17         国際证券的特殊公司         42.82%         加速           475         国際证券的特殊公司         42.82%         加速           126         东方海外低际为相保公司         42.35%         目行业           126         东方海外低际为相保公司         40.14%         金銀半島                                                                                                    | R公司 54.38%                                               | 1                |
| 工工         239         中限长江电力报的角限公司         47.21%         500强行业分本           109         纬片级船走地路木角限公司         43.7%                                                                                                    | 有限公司 47.92%                                              |                  |
| 109         纬以金融生物技术有限公司         43.7%           0家Plus         360         上周国际确守(蛋白)股份有限公司         42.82%           47.5         国际证券股份有限公司         42.82%           47.5         国际证券股份有限公司         42.47%           126         东方海外国际利用公司         42.35%           21         開訊短級有限公司         40.14%         金麗平島         放空/航天                                                                                                    | 89有限公司 47.21% <b>500强行业分布</b>                            |                  |
| OSEPlus         360         上環腸障機労(集团)股份有限公司         42.82%         推測         作用         作用 <t< td=""><td>木有限公司 43.7%</td><td></td></t<>                                                                                                    | 木有限公司 43.7%                                              |                  |
| 日本         475         国旗运驶船的角翔公司         42.47%         田行业         南业/常務         用行业         南业/常務         南地//建筑           126         东方海外(国际)角限公司         42.35%         田行业         南业/常務         南地//建筑           21         爾出检線有限公司         40.14%         金属产品         航空/形天         食品相关                                                                                                    | ■团)股份有限公司 42.82% mmm ◆m                                  | 汽车相关             |
| 126         东方两外(周围)前限公司         42.35%         IT行业         費业/準備         排助中/違讯           21         興品绘版有限公司         40.14%         金属产品         放空/航天         食品相关                                                                                                    | B./2 40                                                  |                  |
| 21 菁市由較有限公司 40.14% 金属产品 航空/航天 食品相关                                                                                                    | 吸公司 42.47% multi 42.47%                                  | 周地产/建筑           |
|                                                                                                    | 報公司 42.47% 単立 単立 10万元 10万元 10万元 10万元 10万元 10万元 10万元 10万元 |                  |
| 469 上海农村南业银行股份有限公司 40.13%                                                                                                    | 報公司 42.47% 単立 単立 単立 単立 単立 単立 単立 単立 単立 単立 単立 単立 単立        | 食品相关             |

图 3-8 选择要导入的数据表

| the second second second second second second second second second second second second second second second s |              |                   |                |             | 14220     |       |      |                    |         |          | Duratie     | 1       |
|----------------------------------------------------------------------------------------------------|--------------|-------------------|----------------|-------------|-----------|-------|------|--------------------|---------|----------|-------------|---------|
| ttr(D): nttps://www.tortu                                                                                      | inecnina.con | n/tortune500/c/20 | 22-07/12/      | content_4   | 14338.ntm |       |      |                    | ~ 報到(页) | + - ×    | 1012316     | ) 近响(Q) |
| 击(C) 回 ,然后单击"导,                                                                                                | λ*.          |                   |                |             |           |       |      |                    |         |          |             |         |
| 财富<br>FORTUNE                                                                                                  |              | 《财富》榜单 🛙          | 商业             | 科技          | 领导力       | 视频    | ESG  | Plus专栏             |         | ± AF     | PP下载        |         |
| 5                                                                                                    | t            | 汉王川小口丁            | ム미             |             |           | WEDus | νπ J | - al <b>_</b> 1(). | help    | your age | ency        |         |
| 1                                                                                                    |              |                   |                |             |           |       |      |                    | Care    | centers  | lage        |         |
|                                                                                                    |              | 公司名称              |                |             |           |       |      | 净利润重               |         |          | Le le       |         |
|                                                                                                    | 432          | 中国生物制药有用          | 限公司            |             |           |       |      | 54.38%             |         |          |             |         |
| ē                                                                                                    | 125          | 费州茅台重股份1          | 有限公司           |             |           |       |      | 47.92%             | 0.5     | IMRUSH   |             |         |
| Tr                                                                                                    | 239          | 中国长江电力股份          | 分有限公司          |             |           |       |      | 47.21%             | 500强行   | 业分布      |             |         |
|                                                                                                    | 109          | 科兴度脱生物技术          | 卡有限公司          |             |           |       |      | 43.7%              |         |          |             |         |
| 05tPlus                                                                                                    | 360          | 上海国际港务(1          | <b>町町)股份</b> 有 | 限公司         |           |       |      | 42.82%             | 1.10    | 0.54     | 地位最新        |         |
| =+ Plus                                                                                                    | 475          | 国信证券股份有限          | 限公司            |             |           |       |      | 42.47%             | NC43    |          | / see alloc |         |
|                                                                                                    | 126          | 东方海外(国际)有         | 開公司            |             |           |       |      | 42,35%             | 田行业     | 简业/零售    | 房地产/建筑      |         |
|                                                                                                    | 21           | 腾讯拉股有限公司          | 5              |             |           |       |      | 40.14%             | 全壤产品    | 航空/航天    | 食品相关        |         |
|                                                                                                    | 469          | 上海农村商业使用          | 行股份有限公         | <b>(司</b> ) |           |       |      | 40.13%             |         |          |             | 1       |
|                                                                                                    | 409          | Tractinization    | 2.000791982    | .eu         |           |       |      | 40.13%             |         | ş        | 入①          | 取消      |

图 3-9 导入选中的表格

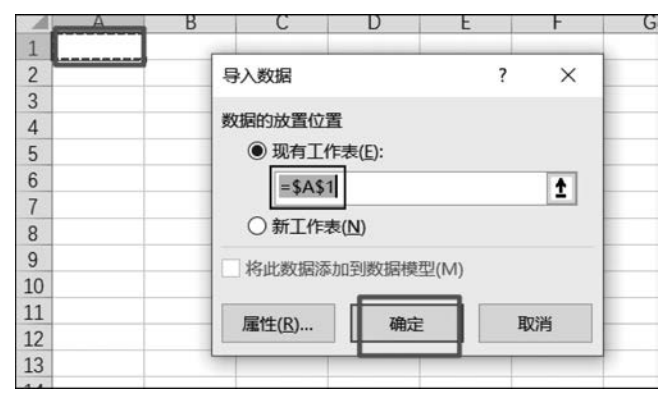

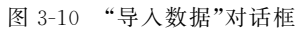

#### Excel 数据分析与处理高级案例应用

(6) 在工作表中会出现"正在获取数据"的提示,如图 3-11 所示。

| con | tent_4    | • 1 >    | < 🗸 . | fx |   |   |   |   |
|-----|-----------|----------|-------|----|---|---|---|---|
|     | A         | В        | С     | D  | E | F | G | Н |
| 1   | content_4 | 4338: 正者 | 主获取数据 |    |   |   |   |   |
| 2   |           |          |       |    |   |   |   |   |
| 3   |           |          |       |    |   |   |   |   |

图 3-11 正在获取数据

(7)加载完毕后,数据将导入 Excel 的工作表中,表中为"2022 年中国 500 强净利润率 最高的 40 家公司",如图 3-12 所示。

| 1  | A   | В                | C      | D |
|----|-----|------------------|--------|---|
| 1  | 排名  | 公司名称             | 净利润率   |   |
| 2  | 432 | 中国生物制药有限公司       | 54.38% |   |
| 3  | 125 | 贵州茅台酒股份有限公司      | 47.92% |   |
| 4  | 239 | 中国长江电力股份有限公司     | 47.21% |   |
| 5  | 109 | 科兴控股生物技术有限公司     | 43.70% |   |
| 6  | 360 | 上海国际港务(集团)股份有限公司 | 42.82% |   |
| 7  | 475 | 国信证券股份有限公司       | 42.47% |   |
| 8  | 126 | 东方海外(国际)有限公司     | 42.35% |   |
| 9  | 21  | 腾讯控股有限公司         | 40.14% |   |
| 10 | 469 | 上海农村商业银行股份有限公司   | 40.13% |   |
| 11 | 405 | 招商证券股份有限公司       | 39.57% |   |
| 12 | 237 | 上海银行股份有限公司       | 39.20% |   |
| 13 | 308 | 南京银行股份有限公司       | 38.75% |   |
| 14 | 453 | 信义玻璃控股有限公司       | 37.94% |   |
| 15 | 56  | 兴业银行股份有限公司       | 37.37% |   |
| 16 | 246 | 宁波银行股份有限公司       | 37.04% |   |
| 17 | 8   | 中国工商银行股份有限公司     | 36.95% |   |
| 18 | 12  | 中国建设银行股份有限公司     | 36.70% |   |
| 19 | 38  | 招商银行股份有限公司       | 36.20% |   |
| 20 | 17  | 中国银行股份有限公司       | 35.76% |   |
| 21 | 207 | 宜宾五粮液股份有限公司      | 35.31% |   |
| 22 | 328 | 华泰证券股份有限公司       | 35.21% |   |
| 23 | 293 | 国泰君安证券股份有限公司     | 35.06% |   |
|    |     |                  |        |   |

图 3-12 导入数据的结果

(8)数据更新。此例的数据不存在更新的问题,但是其他数据经常出现更新的情况,比如关于股票信息的表,就需要更新。可以直接在 Excel 中获取最新信息,实现数据的更新,不用重新导入数据。选中工作表的数据区域后按 Ctrl+Alt+F5 组合键更新数据,也可以单击"数据"→"全部刷新"按钮更新数据。

此外还可以通过其他方式更新数据。例如,单击"数据"→"属性"按钮,弹出"外部数据 区域属性"对话框,如图 3-13 所示。可以通过设置"刷新频率"或者"打开文件时刷新数据" 等来实现数据的更新。

### 3.1.3 删除重复项

如果数据是直接从外部导入的,或者是由多个数据源合并生成的,那么数据中可能包含 重复记录,会影响数据的唯一性,可能造成数据处理中得到错误的结果,从而影响决策者的 决策,因此有必要删除重复项。

106

| 外部数据区域属性 ? ×                    |   |
|---------------------------------|---|
| 名称(N): content_414338           | ] |
| 查询定义                            |   |
| ☑ 保存查询定义(Q)                     |   |
| □ 保存密码(P)                       |   |
| 刷新控件                            |   |
| ✓ 允许后台刷新(B)                     |   |
| □ <b>刷新频率(R)</b> 60 → 分钟        |   |
| □打开文件时刷新数据(I)                   |   |
| 关闭工作表之前删除外部数据(D)                |   |
| 数据格式及布局                         |   |
| ☑ 包含字段名(E) □ 保留列排序/筛选/布局(L)     |   |
| 包含行号(U)                         |   |
| ☑ 调整列宽(A)                       |   |
| 当数据区域中的行数随刷新而更改时:               |   |
| ⑤为新数据插入单元格,并删除没有使用的单元格(C)       |   |
| ○为新数据插入整行,清除未使用的单元格( <u>W</u> ) |   |
| ○ 用新数据覆盖现有单元格,并清除没有使用的单元格内容(Q   | ) |
| □ 在与数据相邻的列向下填充公式(E)             |   |
| 确定取消                            |   |

图 3-13 "外部数据区域属性"对话框

下面以图 3-7 所示的数据为例,删除工作表中"商品名称"重复的记录,对于重复信息只 保留最前面的一个。删除重复项的操作步骤如下。

(1) 选中"品名"工作表中的任意单元格。

(2) 单击"数据"→"删除重复值"按钮,弹出"删除重复项"对话框。

(3) 在"删除重复项"对话框中单击"取消全选"按钮,然后选择要删除的重复项的列,即 勾选"商品名称"复选框,单击"确定"按钮,如图 3-14 所示。

| 删除重复项           | ?                                        | $\times$ |  |
|-----------------|------------------------------------------|----------|--|
| 若要删除重复值,请选择一个或多 | 个包含重复值的列。                                | ē        |  |
| 誓 全选(A) 🔠 取消全选( | 誓 全选(A) ₩ 取消全选(U) ♥ 数据包含标题(M) ③ ③ ③ 高品代码 |          |  |
| 列               |                                          |          |  |
| □ 商品代码          |                                          |          |  |
| 日牌              |                                          |          |  |
| ☑ 商品名称          |                                          |          |  |
| 0               |                                          |          |  |
|                 |                                          |          |  |
|                 |                                          | 0.000000 |  |
|                 | 确定                                       | 取消       |  |

107 第

3 章

图 3-14 "删除重复项"对话框

(4) 弹出提示框,告知用户删除了多少条包含重复项的记录,保留了多少条记录,如图 3-15 所示。

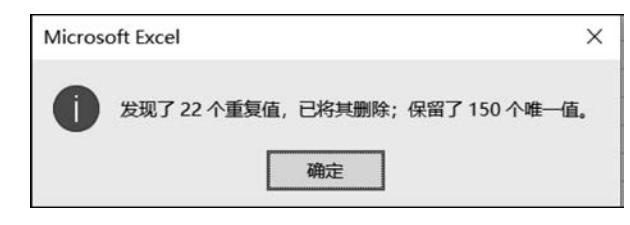

图 3-15 删除重复项提示框

# 实例 3-3 数据的合并

张一是公司的人事专员,根据公司提供的员工的数据表,如图 3-16 所示,完善数据。根据省份、城市、地址列信息,通过数据合并功能得到详细地址。

| 1  | Α   | В   | С              | D    |  |
|----|-----|-----|----------------|------|--|
| 1  | 省份  | 城市  | 地址             | 详细地址 |  |
| 2  | 云南省 | 丽江市 | 古城区玉泉路一号       |      |  |
| 3  | 云南省 | 丽江市 | 金龙村68正北方向60米   |      |  |
| 4  | 云南省 | 丽江市 | 古城区光义街忠义巷140   |      |  |
| 5  | 云南省 | 丽江市 | 古城区纳西风云餐厅向东30米 |      |  |
| 6  | 云南省 | 丽江市 | 古城区义尚街文明巷136号  |      |  |
| 7  | 云南省 | 丽江市 | 古城区七一街兴文巷95    |      |  |
| 8  | 云南省 | 丽江市 | 大研镇光义街         |      |  |
| 9  | 云南省 | 丽江市 | 古城区七一街兴文巷39号   |      |  |
| 10 | 云南省 | 丽江市 | 五一街兴仁下段73号     |      |  |
| 11 | 云南省 | 丽江市 | 大研镇新华街         |      |  |
| 12 | 云南省 | 丽江市 | 新义街四方街         |      |  |
| 13 | 云南省 | 丽江市 | 大研街道学堂路57号     |      |  |
| 14 | 云南省 | 丽江市 | 新华街翠文段177号     |      |  |

#### 图 3-16 员工数据表

## 3.2 数据的合并与拆分整理

## 3.2.1 数据的合并处理

数据的合并是指汇总多个单元格中的数据,并在单个单元格中合并计算结果。

一般可使用以下两种方法实现数据的合并。

#### 1. 使用连接符 & 组合数据

选择要放置合并后数据的单元格,输入"=",随后单击待合并的第一个单元格,输入 "&",随后单击待合并的下一个单元格,输入"&",以此类推,直到单击选中最后一个单元 格,按 Enter 按钮。例如,公式为"=A2&B2",A2 单元格的内容是"1",B2 单元格的内容是 "hello",则返回"1hello"。

#### 2. 使用 CONCAT 函数合并数据

CONCAT 函数的语法格式为: CONCAT(text1, [text2], …)。其中, text1 是所需要的联接的文本项, 可以是字符串或字符串数组, 如单元格区域。[text2, …], 可选参数, 要连

接的其他文本项,文本项最多可以有 253 个文本参数,每个参数可以是一个字符串或字符串数组,如单元格区域。

例如,"=CONCAT("我","爱","中国")"将返回"我爱中国"。提示:参数中如果是字符串,则用英文状态下的双引号引起来即可,参数与参数之间用英文状态下的逗号隔开。

使用 CONCAT 函数合并数据的一般操作步骤如下。

(1) 选择要放置合并后数据的单元格,输入"=CONCAT()"。

(2)选择要合并的单元格,使用逗号分隔要合并的单元格,使用引号添加空格、逗号或 其他文本。

(3) 在公式末尾添加括号,然后按 Enter 键。例如,公式为"=CONCAT(A2,B2)",A2 单元格的内容是字符串"China is a great country!",B2 单元格的内容是字符串"中国是一 个伟大的国家!",则返回"China is a great country! 中国是一个伟大的国家!"。

实现实例 3-3 中数据合并的具体步骤如下。

(1) 在 D2 单元格中输入"=A2&B2&C2",按 Enter 键实现数据合并,得到如图 3-17 所示的结果。

|    | A   | В   | C              | D              |
|----|-----|-----|----------------|----------------|
| 1  | 省份  | 城市  | 地址             | 详细地址           |
| 2  | 云南省 | 丽江市 | 古城区玉泉路一号       | 云南省丽江市古城区玉泉路一号 |
| 3  | 云南省 | 丽江市 | 金龙村68正北方向60米   |                |
| 4  | 云南省 | 丽江市 | 古城区光义街忠义巷140   |                |
| 5  | 云南省 | 丽江市 | 古城区纳西风云餐厅向东30米 |                |
| 6  | 云南省 | 丽江市 | 古城区义尚街文明巷136号  |                |
| 7  | 云南省 | 丽江市 | 古城区七一街兴文巷95    |                |
| 8  | 云南省 | 丽江市 | 大研镇光义街         |                |
| 9  | 云南省 | 丽江市 | 古城区七一街兴文巷39号   |                |
| 10 | 云南省 | 丽江市 | 五一街兴仁下段73号     |                |
| 11 | 云南省 | 丽江市 | 大研镇新华街         |                |
| 12 | 云南省 | 丽江市 | 新义街四方街         |                |
| 13 | 云南省 | 丽江市 | 大研街道学堂路57号     |                |
| 14 | 云南省 | 丽江市 | 新华街翠文段177号     |                |

图 3-17 合并 D2 单元格中的数据

(2)选中合并好的 D2 单元格,光标移动到单元格区域右下角,当鼠标呈黑色十字时,按 住鼠标左键并向下拖动至最后一行,单击"自动填充选项"下拉按钮,在下拉菜单中选择"快 速填充",如图 3-18 所示。

| 省份  | 城市  | 地址             | 详细地址                 |            |
|-----|-----|----------------|----------------------|------------|
| 云南省 | 丽江市 | 古城区玉泉路一号       | 云南省丽江市古城区玉泉路一号       |            |
| 云南省 | 丽江市 | 金龙村68正北方向60米   | 云南省丽江市金龙村68正北方向60米   |            |
| 云南省 | 丽江市 | 古城区光义街忠义巷140   | 云南省丽江市古城区光义街忠义巷140   |            |
| 云南省 | 丽江市 | 古城区纳西风云餐厅向东30米 | 云南省丽江市古城区纳西风云餐厅向东30米 |            |
| 云南省 | 丽江市 | 古城区义尚街文明巷136号  | 云南省丽江市古城区义尚街文明巷136号  |            |
| 云南省 | 丽江市 | 古城区七一街兴文巷95    | 云南省丽江市古城区七一街兴文巷95    |            |
| 云南省 | 丽江市 | 大研镇光义街         | 云南省丽江市大研镇光义街         |            |
| 云南省 | 丽江市 | 古城区七一街兴文巷39号   | 云南省丽江市古城区七一街兴文巷39号   |            |
| 云南省 | 丽江市 | 五一街兴仁下段73号     | 云南省丽江市五一街兴仁下段73号     |            |
| 云南省 | 丽江市 | 大研镇新华街         | 云南省丽江市大研镇新华街         |            |
| 云南省 | 丽江市 | 新义街四方街         | 云南省丽江市新义街四方街         |            |
| 云南省 | 丽江市 | 大研街道学堂路57号     | 云南省丽江市大研街道学堂路57号     |            |
| 云南省 | 丽江市 | 新华街翠文段177号     | 云南省丽江市新华街翠文段177号     |            |
|     |     |                |                      | <b>F</b> - |
|     |     |                | ○ 复制单元格( <u>C</u> )  |            |
|     |     |                | 〇 ( 復                |            |
|     |     |                | ○ 不带格式填充(            | 0)         |
|     |     |                | ● 快速填充( <u>F</u> )   |            |

#### 图 3-18 合并数据结果

第 3 章

## 实例 3-4 数据的拆分

销售员给李蕾一份如图 3-19 所示的表格,请你帮助李蕾完成相关数据的整理。根据销售记录,通过数据拆分功能,获取商品名称、销售数量和销售额。

| 1 | A                                          | В    | С    | D    |  |
|---|--------------------------------------------|------|------|------|--|
| 1 | 销售记录                                       | 商品名称 | 销售数量 | 销售单价 |  |
| 2 | Haier LED42K326X3D 42英寸智能网络3D电视11台3599.00元 |      |      |      |  |
| 3 | L48F3310-3D平板电视25台3999.00元                 |      |      |      |  |
| 4 | KFR-35GW/S1A1空调36台2179.00元                 |      |      |      |  |
| 5 | Haier KFR-26GW/ER01N2空调48台2179.00元         |      |      |      |  |
| 6 | Haier BCD-206STPA 206升冰箱23台1649.00元        |      |      |      |  |
| 7 | Ronshen BCD-202M/TX6-GF61-C冰箱49台1499.00元   |      |      |      |  |
| 8 |                                            |      |      |      |  |
| - |                                            |      |      |      |  |

图 3-19 销售记录

## 3.2.2 数据的拆分处理

数据的拆分是指将一列包含多项信息的数据按某种规则拆分至各列。

实现实例 3-4 的具体操作步骤如下。

(1) 将 A2 单元格中的数据手动拆分输入对应的单元格中: B2 单元格中输入"Haier LED42K326X3D 42 英寸智能网络 3D 电视", C2 单元格中输入"11 台", D2 单元格中输入 "3599.00 元", 如图 3-20 所示。

| 1 | A                                          | В                               | С    | D        |   |
|---|--------------------------------------------|---------------------------------|------|----------|---|
| 1 | 销售记录                                       | 商品名称                            | 销值数量 | 销售单价     |   |
| 2 | Haier LED42K326X3D 42英寸智能网络3D电视11台3599.00元 | Haier LED42K326X3D 42英寸智能网络3D电视 | 11台  | 3599.00元 |   |
| 3 | L48F3310-3D平板电视25合3999.00元                 |                                 |      |          | - |
| 4 | KFR-35GW/S1A1空调36台2179.00元                 |                                 |      |          |   |
| 5 | Haier KFR-26GW/ER01N2空调48台2179.00元         |                                 |      |          |   |
| 6 | Haier BCD-206STPA 206升冰箱23台1649.00元        |                                 |      |          |   |
| 7 | Ronshen BCD-202M/TX6-GF61-C冰箱49台1499.00元   |                                 |      |          |   |
| 8 |                                            |                                 |      |          |   |

图 3-20 手动拆分 A2 单元格中的数据

(2) 选中 B2 单元格,按住右下角的填充柄不放拖动至最后一行,单击"自动填充选项" 下拉按钮,在下拉菜单中选择"快速填充",如图 3-21 所示。

| A                                          | В                                                 | С    | D        |
|--------------------------------------------|---------------------------------------------------|------|----------|
| 销售记录                                       | 商品名称                                              | 销售数量 | 销售单价     |
| Haier LED42K326X3D 42英寸智能网络3D电视11台3599.00元 | Haier LED42K326X3D 42英寸智能网络3D电视                   | 11台  | 3599.00元 |
| L48F3310-3D平板电视25台3999.00元                 | L48F3310-3D平板电视                                   |      |          |
| KFR-35GW/S1A1空调36台2179.00元                 | KFR-35GW/S1A1空调                                   |      |          |
| Haier KFR-26GW/ER01N2空调48台2179.00元         | Haier KFR-26GW/ER01N2空调                           |      |          |
| Haier BCD-206STPA 206升冰箱23台1649.00元        | Haier BCD-206STPA 206升冰箱                          | 0    | 0        |
| Ronshen BCD-202M/TX6-GF61-C冰箱49台1499.00元   | Ronshen BCD-202M/TX6-GF61-C冰箱                     |      |          |
|                                            |                                                   | ER - |          |
|                                            | <ul> <li>○ 复制单元格(C)</li> <li>○ 填充序列(S)</li> </ul> |      |          |
|                                            | <ul> <li>〇 仅填充格式(E)</li> </ul>                    |      |          |
|                                            | ○ 不带格式填充                                          | (0)  |          |
|                                            | ● 快速填充(E)                                         |      |          |
|                                            |                                                   |      |          |

图 3-21 快速填充

#### 110

(3) C和D列重复步骤②,最后拆分结果如图 3-22 所示。

| ÷.,, | A                                          | В                               | С    | D        |   |
|------|--------------------------------------------|---------------------------------|------|----------|---|
| 1    | 销售记录                                       | 商品名称                            | 销售数量 | 销售单价     |   |
| 2    | Haier LED42K326X3D 42英寸智能网络3D电视11台3599.00元 | Haier LED42K326X3D 42英寸智能网络3D电视 | 11台  | 3599.00元 | 1 |
| 3    | L48F3310-3D平板电视25台3999.00元                 | L48F3310-3D平板电视                 | 25台  | 3999.00元 |   |
| 4    | KFR-35GW/S1A1空调36台2179.00元                 | KFR-35GW/S1A1空调                 | 36台  | 2179.00元 |   |
| 5    | Haier KFR-26GW/ER01N2空调48台2179.00元         | Haier KFR-26GW/ER01N2空调         | 48台  | 2179.00元 |   |
| 6    | Haier BCD-206STPA 206升冰箱23台1649.00元        | Haier BCD-206STPA 206升冰箱        | 23台  | 1649.00元 |   |
| 7    | Ronshen BCD-202M/TX6-GF61-C冰箱49台1499.00元   | Ronshen BCD-202M/TX6-GF61-C冰箱   | 49台  | 1499.00元 |   |
|      |                                            |                                 |      |          |   |

图 3-22 拆分数据结果

## 3.3 数据排序

对数据进行排序是数据分析中不可缺少的组成部分,后续很多对数据的处理都需要以 排序好的数据为前提,如"分类汇总"。

按方向分,排序可分为按列排序和按行排序。Excel 默认是按列排序。按列排序是指 根据列(字段)的值对行(记录)进行重新排序。按行排序是指根据某一行(记录)的顺序,对 数据表中列(字段)的顺序进行重新排序。

作为排序依据的字段称为"关键字段",简称"关键字"。关键字只有一个的排序称为单列排序,关键字有多个(两个或者两个以上)的排序称为多列排序。其中,第一个关键字称为 "主要关键字",第二个及之后的关键字称为"次要关键字",Excel最多可以有 64 个关键字。 可以通过"排序"对话框中的"添加条件"按钮来添加一个"主要关键字"(一般情况默认已有 主要关键字)和若干"次要关键字"(不超过 63 个)。也可以通过"删除条件"按钮来删除不需 要的"次要关键字",如图 3-23 所示。

|       |     |                   | ~ | <u>us</u> ( <u>U</u> ) |   |
|-------|-----|-------------------|---|------------------------|---|
| ۶J    | · L | 排序依据              |   | 次序                     |   |
| 要关键字  | ~   | 单元格值              | ~ | 升序                     | ~ |
| マ要关键字 | ~   | 单元格值              | ~ | 升序                     | ~ |
| マ要关键字 | ~   | 单元格值              | ~ | 升序                     | ~ |
| マ要关键字 | ~   | 単元格值<br>単元格值<br>~ |   | 升序                     |   |

图 3-23 "排序"对话框

Excel 不仅可以按单元格值的大小进行排序,还可以按字符内码的大小、汉字笔画、单元格颜色、字体颜色、条件格式图标等进行排序,如图 3-24 所示。

## 3.3.1 自定义排序

有时,需要按照固定的文本顺序进行排序,如"一部、二部、三部、四部……"这样的序号, 但是 Excel 内置的几种排序依据都无法实现,这时就可以直接自定义排序序列。 第 3

章

| *烈添加条何 | <del></del> ( <u>Α</u> ) | ×删除業 | 条件(D) | □ 复制条件(C) ▲ ▼ :       | 选项( <u>O</u> ) | ✓数据包含标题(L         |
|--------|--------------------------|------|-------|-----------------------|----------------|-------------------|
| 列      |                          |      |       | 排序依据                  | 次序             |                   |
| 主要关键字  | 分部                       |      | ~     | 单元格值                  | 总部, 一部         | 8门, 二部门, 三部门, 🛛 🗸 |
|        |                          |      |       | 单元格值<br>单元格颜色<br>字体颜色 |                |                   |
|        |                          |      |       | 条件格式图标                |                |                   |

图 3-24 "排序"对话框的"排序依据"下拉列表

将实例 3-1 中"西宇公司 2021 年销售统计表"按分部进行排序,排序的规则为"总部、一部门、二部门、三部门、四部门、五部门、六部门"。排序前如图 3-25 所示。

| 1  | A       | В     | C                                | D       | E          | F   | G     | Н      | 1        | 1          | K          |
|----|---------|-------|----------------------------------|---------|------------|-----|-------|--------|----------|------------|------------|
| 1  |         |       | 西宇                               | 公司2021年 | F销售统计表     |     |       |        |          |            |            |
| 3  | 商品代码。   | 品牌 -  | 商品名称                             | • 商品类别。 | 销售日期 🕞     | 分部, | 销售渠道。 | 66.9°1 | 销售单价,    | 销售额 🔒      | 进货成本。      |
| 4  | AC00019 | 荣事达   | KFRd-26GW/RACL10+B5N2空调          | 空调      | 2021年6月12日 | 二部门 | 线下门店  | 5      | 2,179.00 | 10,895.00  | 9,151.80   |
| 5  | AC00019 | 荣事达   | KFRd-26GW/RACL10+B5N2空调          | 空调      | 2021年3月2日  | 二部门 | 线下门店  | 12     | 2,179.00 | 26,148.00  | 21,964.32  |
| 6  | TC00016 | 华硕    | ASUS ZenPad8 Z380KL 8英寸平板电脑 金色   | 计算机     | 2021年5月7日  | 五部门 | 线下门店  | 15     | 1,499.00 | 22,485.00  | 18,662.55  |
| 7  | AC00020 | 荣事达   | KFRd-26GW/RACL10+N3空调            | 空调      | 2021年5月12日 | 三部门 | 线下门店  | 16     | 1,979.00 | 31,664.00  | 26,914.40  |
| 8  | NC00012 | 戴尔    | Dell Ins15CR-4528B 15.6英寸笔记本电脑   | 计算机     | 2021年3月25日 | 四部门 | 线上商城  | 17     | 3,149.00 | 53,533.00  | 48,179.70  |
| 9  | WH00001 | AO史密斯 | A.O.Smith ET3003-60 电热水器         | 热水器     | 2021年1月31日 | 总部  | 线下门店  | 25     | 2,268.00 | 56,700.00  | 46,494.00  |
| 10 | NC00016 | 戴尔    | Dell XPS13R-9343-5608S 13.3英寸超极本 | 计算机     | 2021年5月8日  | 四部门 | 线上商城  | 25     | 8,099.00 | 202,475.00 | 176,153.25 |
| 11 | RF00005 | 奥马    | BCD-176A7冰箱                      | 冰箱      | 2021年3月7日  | 一部门 | 线下门店  | 29     | 1,098.00 | 31,842.00  | 28,657.80  |
| 12 | WH00002 | AO史密斯 | A.O.Smith ET500J-60 电热水器         | 热水器     | 2021年2月1日  | 四部门 | 线下门店  | 36     | 2,868.00 | 103,248.00 | 82,598.40  |
| 13 | NC00010 | 华硕    | VivoBooK1 14英寸笔记本电脑              | 计算机     | 2021年3月21日 | 六部门 | 线上商城  | 37     | 1,946.31 | 72,013.47  | 59,050.89  |
| 14 | WM00003 | 安仕    | ASG-1315双层干衣机                    | 洗衣机     | 2021年6月25日 | 五部门 | 线上商城  | 44     | 198.00   | 8,712.00   | 7,318.08   |
| 15 | RF00001 | 海尔    | Haier BCD-216SCM 冰箱              | 冰箱      | 2021年1月13日 | 五部门 | 线下门店  | 48     | 2,399.00 | 115,152.00 | 93,273.12  |
| 16 | WM00001 | LG    | WD-N12430D 6公斤滚筒洗衣机              | 洗衣机     | 2021年2月23日 | 六部门 | 线上商城  | 48     | 2,599.00 | 124,752.00 | 108,534.24 |

图 3-25 西宇公司 2021 年销售统计表

对于 Excel 中没有预先定义的序列,首先需要添加自定义序列,步骤如下。

(1)单击"文件"→"选项"→"高级"按钮,拖动滚动条,找到"编辑自定义列表"按钮,如图 3-26 所示。

(2)单击"编辑自定义列表"按钮,弹出"自定义序列"对话框,在"输入序列"文本框中输入自定义的排序序列"总部""一部门""二部门""三部门""四部门""五部门""六部门",并用 Enter 键隔开,如图 3-27 所示。

(3) 单击"添加"按钮后,可以在左侧"自定义序列"选项框中找到刚添加的自定义序列, 如图 3-28 所示。单击"确定"按钮,关闭对话框。

现在,Excel中已经添加了自定义序列,可以利用自定义序列进行排序了。

(1) 将光标定位在要排序的列中任意单元格,单击"数据"→"排序"按钮。

(2) 弹出"排序"对话框,在"主要关键字"下拉列表中选择"分部","排序依据"下拉列表 中选择"单元格值","次选"下拉列表中选择"总部,一部门,二部门,三部门……",如图 3-29 所示。单击"确定"按钮。

| cei 远坝  |                                                                                                    | ? | × |
|---------|----------------------------------------------------------------------------------------------------|---|---|
| 常规      | 计算此工作簿时(H): Kall and a fall a fall |   | [ |
| 公式      | ✓ 更新指向其他文档的链接(D)                                                                                                    |   |   |
| 数据      | □ 将精度设为所显示的精度(P)                                                                                                    |   |   |
| 校对      | □ 使用 1904 日期系统(Y)                                                                                                    |   |   |
| 呆存      | ☑ 保存外部链接数据(区)                                                                                                    |   |   |
| 语言      | 常规                                                                                                    |   |   |
| 補助功能    | □ 忽略使用动态数据交换(DDE)的其他应用程序( <u>O</u> )                                                                                                    |   |   |
| 高级      | ☑ 请求自动更新链接(U)                                                                                                    |   |   |
| 自定义功能区  | 显示加载项用户界面错误(U)                                                                                                    |   |   |
| 快速访问工具栏 | ✓ 缩放内容以适应 A4 或 8.5 x 11* 纸张大小(A)                                                                                                    |   |   |
| 山载项     | □ 始终在此应用中打开加密文件                                                                                                    |   |   |
| 信任中心    | 启动时打开此目录中的所有文件()):                                                                                                    |   |   |
|         | Web 选项( <u>P</u> )                                                                                                    |   |   |
|         | ☑ 启用多线程处理(P)                                                                                                    |   |   |
|         | 创建用于排序和填充序列的列表: 编辑自定义列表(Q)                                                                                                    |   |   |
|         | Lotus 兼容性                                                                                                    |   |   |
|         | Microsoft Excel 菜单键( <u>M</u> ): /                                                                                                    |   |   |
|         | □ Lotus 1-2-3 常用键( <u>K</u> )                                                                                                    |   |   |
|         | Lotus 兼容性设置(L): Eg Sheet1 ▼                                                                                                    |   |   |
|         | □ 转换 Lotus 1-2-3 表达式(E)                                                                                                    |   |   |
|         | □ 转换 Lotus 1-2-3 公式(U)                                                                                                    |   |   |

图 3-26 "编辑自定义列表"按钮

| 自定义序列                                                                                                    |                                                                                                    |    | ? ×                          |
|----------------------------------------------------------------------------------------------------|----------------------------------------------------------------------------------------------------|----|------------------------------|
| 自定义序列<br><u>向定义序列()</u><br><u>新序列</u><br>Sun, Mon, Tue, Wed, Thu, Fri, Sa<br>Sunday, Monday, Tuesday, Wed<br>Jan, Feb, Mar, Apr, May, Jun, Jul,<br>January, February, March, April,<br>日, 一, 二, 三, 四, 五, 六 | <ul> <li>輸入序列(E):</li> <li>总部</li> <li>一部门</li> <li>二部门</li> <li>三部门</li> <li>四部门</li> <li>五部门</li> <li>五部门</li> </ul> |    | <b>添加(<u>A</u>)</b><br>删除(D) |
| 星期日, 星期一, 星期二, 星期三, 星期<br>一月, 二月, 三月, 四月, 五月, 六月, -<br>第一季, 第二季, 第三季, 第四季<br>正月, 二月, 三月, 四月, 五月, 六月, -<br>子, 丑, 寅, 卯, 辰, 巳, 午, 未, 申, 酉, )<br>甲, 乙, 丙, 丁, 戊, 己, 庚, 辛, 壬, 癸 ∨                                | 六部门                                                                                                    | ~  |                              |
| 按 Enter 分隔列表条目。<br>从单元格中导入序列(I):                                                                                                    |                                                                                                    | 1  | 导入( <u>M</u> )               |
|                                                                                                    |                                                                                                    |    |                              |
|                                                                                                    |                                                                                                    | 确定 | 取消                           |

图 3-27 输入自定义序列

114

| 自定义序列(L):                                                                                                    | 输入序列( <u>E</u> ):                                                                                                    |   |                                  |
|----------------------------------------------------------------------------------------------------|----------------------------------------------------------------------------------------------------|---|----------------------------------|
| Sun, Mon, Tue, Wed, Thu, Fri, Sa<br>Sunday, Monday, Tuesday, Wed,<br>Jan, Feb, Mar, Apr, May, Jun, Jul,<br>January, February, March, April, I<br>日, 一, 二, 三, 四, 五, 六<br>星期日, 星期一, 星期二, 星期三, 星<br>一月, 二月, 三月, 四月, 五月, 六月, -<br>第一季, 第二季, 第三季, 第四季<br>正月, 二月, 三月, 四月, 五月, 六月, -<br>子, 丑, 寅, 卯, 辰, 巳, 午, 未, 申, 酉, J<br>甲, 乙, 丙, 丁, 戊, 己, 횭, 辛, 壬, 癸 | <ul> <li>▲ 总部         <ul> <li>一部门</li> <li>二部门</li> <li>三部门</li> <li>三部门</li> <li>西部门</li> <li>五部门</li> <li>六部门</li> <li>六部门</li> </ul> </li> </ul> |   | 添加( <u>A</u> )<br>删除( <u>D</u> ) |
| 按 Enter 分隔列表条目。                                                                                                    |                                                                                                    |   |                                  |
| 从单元格中导入序列(]):                                                                                                    |                                                                                                    | Î | 导入( <u>M</u> )                   |

图 3-28 自定义序列添加成功

| С                                                                                                    |               | D               | E                  | F         | G       |
|----------------------------------------------------------------------------------------------------|---------------|-----------------|--------------------|-----------|---------|
|                                                                                                    | 西宇公司          | 司2021年          | 销售统计表              |           |         |
| C     D     E     F     G       西宇公司2021年销售统计表       商品名称     商品类外、销售日期、分部、销售渠道、       10+85N2空调     空调     2021年6月12日     二部门     线下门店       10+85N2空调     空调     2021年3月2日     二部门     线下门店       排序     ?     ×       *シ」添加条件(Δ)     <       送项(Q)     ②       数据包含标题(L)            利             単序依据       次序          単原依据 |               |                 |                    |           |         |
| 10+B5N2空调                                                                                                    |               | 空调              | 2021年6月12日         | 二部门       | 线下门店    |
| 10+B5N2空调                                                                                                    |               | 空调              | 2021年3月2日          | 二部门       | 线下门店    |
| 排序                                                                                                    |               |                 |                    |           | ? ×     |
| *▲↓添加条件(A) >                                                                                                    | < 删除条件(D) □ 复 | 制条件( <u>C</u> ) | ▲ ▼ 选项( <u>O</u> ) | 数据        | 包含标题(H) |
| 列                                                                                                    | 排序依据          | 6               | 次序                 |           |         |
| 主要关键字分部                                                                                                    | ~ 単元格値        | i               | ✓ 总部, −            | ·部门,二部门,3 | 三部门,四 ~ |
|                                                                                                    |               |                 |                    |           |         |
|                                                                                                    |               |                 |                    |           |         |
|                                                                                                    |               |                 |                    |           |         |
| L                                                                                                    |               |                 | [                  | 766.00    | HUSH    |
|                                                                                                    |               |                 |                    | 明正        | 取消      |

### 图 3-29 "排序"对话框

(3) 按分部排序的结果如图 3-30 所示。

| 4  | A       | В     | C                                | D      | E          | F           | G     | Н    | 1 E      | J          | К          |
|----|---------|-------|----------------------------------|--------|------------|-------------|-------|------|----------|------------|------------|
| 1  |         |       | 西宇公司                             | 司2021年 | 销售统计表      |             |       |      |          |            |            |
| 3  | 商品代矿。   | 2.0   | 育品名容                             | 商品类别。  | 销售日期 🔒     | 分部          | 销售渠道。 | មាន. | 销售单价。    | 销售额 🕞      | 进货成本,      |
| 4  | WH00001 | AO史密斯 | A.O.Smith ET300J-60 电热水器         | 热水器    | 2021年1月31日 | 总部          | 线下门店  | 25   | 2,268.00 | 56,700.00  | 46,494.00  |
| 5  | WM00007 | 格力    | GREE GSP20 烘干机滚筒干衣机              | 洗衣机    | 2021年1月27日 | 总部          | 线上商城  | 61   | 799.00   | 48,739.00  | 42,890.32  |
| 6  | RF00005 | 奥马    | BCD-176A7冰箱                      | 冰箱     | 2021年3月7日  | 一部门         | 线下门店  | 29   | 1,098.00 | 31,842.00  | 28,657.80  |
| 7  | AC00019 | 荣事达   | KFRd-26GW/RACL10+B5N2空调          | 空调     | 2021年6月12日 | 二部门         | 线下门店  | 5    | 2,179.00 | 10,895.00  | 9,151.80   |
| 8  | AC00019 | 荣事达   | KFRd-26GW/RACL10+B5N2空调          | 空调     | 2021年3月2日  | 二部门         | 线下门店  | 12   | 2,179.00 | 26,148.00  | 21,964.32  |
| 9  | AC00020 | 荣事达   | KFRd-26GW/RACL10+N3空调            | 空调     | 2021年5月12日 | 三部门         | 线下门店  | 16   | 1,979.00 | 31,664.00  | 26,914.40  |
| 10 | NC00012 | 戴尔    | Dell Ins15CR-4528B 15.6英寸笔记本电脑   | 计算机    | 2021年3月25日 | 四部门         | 线上商城  | 17   | 3,149.00 | 53,533.00  | 48,179.70  |
| 11 | NC00016 | 戴尔    | Dell XPS13R-9343-5608S 13.3英寸超极本 | 计算机    | 2021年5月8日  | 四部门         | 线上商城  | 25   | 8,099.00 | 202,475.00 | 176,153.25 |
| 12 | WH00002 | AO史密斯 | A.O.Smith ET500J-60 电热水器         | 热水器    | 2021年2月1日  | 四部门         | 线下门店  | 36   | 2,868.00 | 103,248.00 | 82,598.40  |
| 13 | TC00016 | 华硕    | ASUS ZenPad8 Z380KL 8英寸平板电脑 金色   | 计算机    | 2021年5月7日  | 五部门         | 线下门店  | 15   | 1,499.00 | 22,485.00  | 18,662.55  |
| 14 | WM00003 | 安仕    | ASG-1315双层干衣机                    | 洗衣机    | 2021年6月25日 | 五部门         | 线上商城  | 44   | 198.00   | 8,712.00   | 7,318.08   |
| 15 | RF00001 | 海尔    | Haier BCD-216SCM 冰箱              | 冰箱     | 2021年1月13日 | 五部门         | 线下门店  | 48   | 2,399.00 | 115,152.00 | 93,273.12  |
| 16 | NC00010 | 华硕    | VivoBooK1 14英寸笔记本电脑              | 计算机    | 2021年3月21日 | 六部门         | 线上商城  | 37   | 1,946.31 | 72,013.47  | 59,050.89  |
| 1  | F E     | 定义排序  | (+)                              |        | -          | · · · · · · |       | 1    | 4        |            |            |

图 3-30 按"分部"自定义排序的结果

## 3.3.2 单列和多列排序

1. 排序原则

(1) 文本从 A 到 Z 排序为升序: 从 Z 到 A 排序为降序。

(2) 数字从小到大排序为升序;从大到小排序为降序。

(3) 日期和时间从最旧到最新排序为升序;从最新到最旧排序为降序。

(4) 自定义排序指可以按自己创建的序列(如大、中和小)或格式(包括单元格颜色、字 体颜色或图标集)进行的排序。

#### 2. 单列排序

选中要排序的列中任意单元格,在单击"开始"→"排序和筛选"按钮,下拉菜单中选择 图为升序, 和为降序。另外, 还可以单击"数据" 洗项卡, 在"排序和筛洗" 组中洗择 图为升 序,私为降序。

如果工作表中有空行,则不会对整个工作表的数据进行排序,因此建议先删除空白行后 用上述的排序方法。或者选中整个数据区域,单击"数据"→"排序"按钮,弹出"排序"对话 框,根据情况对于"列""排序依据""次序"通过下拉菜单进行选择,如图 3-31 所示。有时,进 行排序的数据是包含标题的,如果排序时发现标题也参与排序了,只需要勾选"数据包含标 题行",这样再进行排序时标题就不会参与排序了。

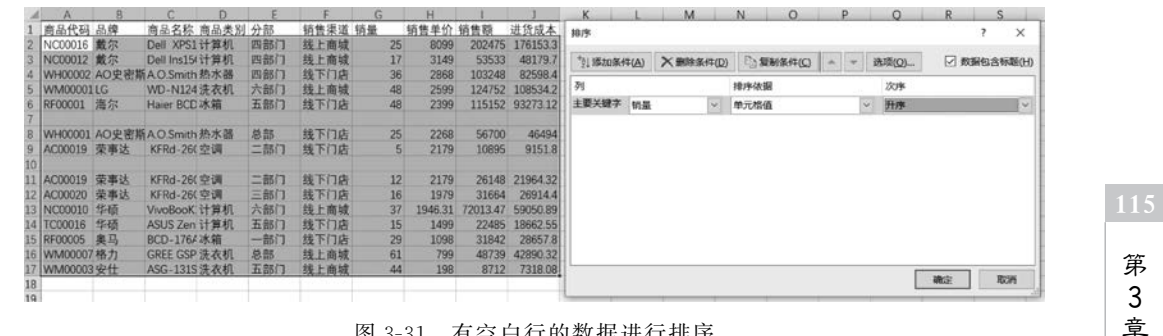

图 3-31 有空白行的数据进行排序

西宇公司 2021 年销售统计表将实例 3-1 中按销量进行升序排序,具体操作方法为:将 光标定位在要排序的列中任意单元格,单击"数据"选项卡中的"升序"按钮即可。排序效果 如图 3-32 所示,通过上述方法可自动删除空白行,实现排序。

116

| 1  | A       | В     | С          | D    | E   | F    | G  | Н       | 1        | J        | К |
|----|---------|-------|------------|------|-----|------|----|---------|----------|----------|---|
| 1  | 商品代码    | 品牌    | 商品名称       | 商品类别 | 分部  | 销售渠道 | 销量 | 销售单价    | 销售额      | 进货成本     |   |
| 2  | AC00019 | 荣事达   | KFRd-260   | 空调   | 二部门 | 线下门店 | 5  | 2179    | 10895    | 9151.8   |   |
| 3  | AC00019 | 荣事达   | KFRd-260   | 空调   | 二部门 | 线下门店 | 12 | 2179    | 26148    | 21964.32 |   |
| 4  | TC00016 | 华硕    | ASUS Zen   | 计算机  | 五部门 | 线下门店 | 15 | 1499    | 22485    | 18662.55 |   |
| 5  | AC00020 | 荣事达   | KFRd-260   | 空调   | 三部门 | 线下门店 | 16 | 1979    | 31664    | 26914.4  |   |
| 6  | NC00012 | 戴尔    | Dell Ins15 | 计算机  | 四部门 | 线上商城 | 17 | 3149    | 53533    | 48179.7  |   |
| 7  | NC00016 | 戴尔    | Dell XPS1  | 计算机  | 四部门 | 线上商城 | 25 | 8099    | 202475   | 176153.3 |   |
| 8  | WH00001 | AO史密斯 | A.O.Smith  | 热水器  | 总部  | 线下门店 | 25 | 2268    | 56700    | 46494    |   |
| 9  | RF00005 | 奥马    | BCD-176A   | 冰箱   | 一部门 | 线下门店 | 29 | 1098    | 31842    | 28657.8  |   |
| 10 | WH00002 | AO史密斯 | A.O.Smith  | 热水器  | 四部门 | 线下门店 | 36 | 2868    | 103248   | 82598.4  |   |
| 11 | NC00010 | 华硕    | VivoBooK.  | 计算机  | 六部门 | 线上商城 | 37 | 1946.31 | 72013.47 | 59050.89 |   |
| 12 | WM00003 | 安仕    | ASG-1315   | 洗衣机  | 五部门 | 线上商城 | 44 | 198     | 8712     | 7318.08  |   |
| 13 | WM00001 | LG    | WD-N124    | 洗衣机  | 六部门 | 线上商城 | 48 | 2599    | 124752   | 108534.2 |   |
| 14 | RF00001 | 海尔    | Haier BCD  | 冰箱   | 五部门 | 线下门店 | 48 | 2399    | 115152   | 93273.12 |   |
| 15 | WM00007 | 格力    | GREE GSP   | 洗衣机  | 总部  | 线上商城 | 61 | 799     | 48739    | 42890.32 |   |
| 16 |         |       |            |      |     |      |    |         |          |          |   |

图 3-32 有空白行的排序结果

#### 3. 多列排序(按指定条件排序)

下面以图 3-25"西宇公司 2021 年销售统计表"为例,说明多列排序的具体操作步骤。

(1) 选中工作表中数据区域中任意一个单元格或者整个数据区域。

(2) 单击"数据"→"排序"按钮,弹出"排序"对话框。

(3) 在"主要关键字"下拉列表中选择"商品类别","排序依据"下拉列表中选择"单元格 值","次序"下拉列表中选择"降序"。单击左上角的"添加条件"按钮,在"次要关键字"下拉 列表中选择"销量","排序依据"下拉列表中选择"单元格值","次序"下拉列表中选择"升 序",如图 3-33 所示。单击"确定"按钮,关闭对话框。

| 排序     |                   |       |                |          |                |      | ?   | ×              |
|--------|-------------------|-------|----------------|----------|----------------|------|-----|----------------|
| *烈添加条件 | ‡( <u>A</u> ) ★删降 | 余条件(D | ) 目前 复制条件(C) 🔺 | <b>•</b> | 选项( <u>O</u> ) | ☑ 数据 | 抱含杨 | ī题( <u>H</u> ) |
| 列      |                   |       | 排序依据           |          | 次序             |      |     |                |
| 主要关键字  | 商品类别              | ~     | 单元格值           | ~        | 降序             |      |     | ~              |
| 次要关键字  | 销量                | ~     | 单元格值           | ~        | 升序             |      |     | ~              |
|        |                   |       |                |          |                |      |     |                |
|        |                   |       |                |          |                | 确定   | 取   | 消              |

#### 图 3-33 "排序"对话框

(4) 排序后如图 3-34 所示。可以看出"西宇公司 2021 年销售统计表"中的记录是先按 商品类别进行降序排序,对于相同的商品类别的记录,再按销量进行升序排序的。

| A  | A       | 8            | c                                | D        | E          | F   | G    | н    | 1        | J          | K          |
|----|---------|--------------|----------------------------------|----------|------------|-----|------|------|----------|------------|------------|
| 1  |         |              | 西                                | 宇公司2021年 | F销售统计表     |     |      |      |          |            |            |
| 3  | 商品代码    | 8.0 <b>9</b> | 商品名称                             | 育品类别     | 销售日期       | 分部  | 销售渠道 | 10 E | 销售单价     | 销售额        | 进货成本       |
| 4  | WM00003 | 安仕           | ASG-1315双层干衣机                    | 洗衣机      | 2021年6月25日 | 五部门 | 线上商城 | 44   | 198.00   | 8,712.00   | 7,318.08   |
| 5  | WM00001 | LG           | WD-N12430D 6公斤滚筒洗衣机              | 洗衣机      | 2021年2月23日 | 六部门 | 线上商城 | 48   | 2,599.00 | 124,752.00 | 108,534.24 |
| 6  | WM00007 | 格力           | GREE GSP20 烘干机滚筒干衣机              | 洗衣机      | 2021年1月27日 | 总部  | 线上商城 | 61   | 799.00   | 48,739.00  | 42,890.32  |
| 7  | WH00001 | AO史密斯        | A.O.Smith ET300J-60 电热水器         | 热水器      | 2021年1月31日 | 总部  | 线下门店 | 25   | 2,268.00 | 56,700.00  | 46,494.00  |
| 8  | WH00002 | AO史密斯        | A.O.Smith ET500J-60 电热水器         | 热水器      | 2021年2月1日  | 四部门 | 线下门店 | 36   | 2,868.00 | 103,248.00 | 82,598.40  |
| 9  | AC00019 | 荣事达          | KFRd-26GW/RACL10+B5N2空调          | 空调       | 2021年6月12日 | 二部门 | 线下门店 | 5    | 2,179.00 | 10.895.00  | 9.151.80   |
| 10 | AC00019 | 荣事达          | KFRd-26GW/RACL10+B5N2空调          | 空调       | 2021年3月2日  | 二部门 | 线下门店 | 12   | 2,179.00 | 26,148.00  | 21,964.32  |
| 11 | AC00020 | 荣事达          | KFRd-26GW/RACL10+N3空调            | 空调       | 2021年5月12日 | 三部门 | 线下门店 | 16   | 1,979.00 | 31,664.00  | 26,914.40  |
| 12 | TC00016 | 华硕           | ASUS ZenPad8 Z380KL 8英寸平板电脑 金色   | 计算机      | 2021年5月7日  | 五部门 | 线下门店 | 15   | 1,499.00 | 22,485.00  | 18,662.55  |
| 13 | NC00012 | 戴尔           | Dell Ins15CR-4528B 15.6英寸笔记本电脑   | 计算机      | 2021年3月25日 | 四部门 | 线上商城 | 17   | 3,149.00 | 53,533.00  | 48,179.70  |
| 14 | NC00016 | 戴尔           | Dell XPS13R-9343-56085 13.3英寸超极本 | 计算机      | 2021年5月8日  | 四部门 | 线上商城 | 25   | 8,099.00 | 202,475.00 | 176,153.25 |
| 15 | NC00010 | 华硕           | VivoBooK1 14英寸笔记本电脑              | 计算机      | 2021年3月21日 | 六部门 | 线上商城 | 37   | 1,946.31 | 72,013.47  | 59,050.89  |
| 16 | RF00005 | 奥马           | BCD-176A7冰箱                      | 冰箱       | 2021年3月7日  | 一部门 | 线下门店 | 29   | 1,098.00 | 31,842.00  | 28,657.80  |
| 17 | RF00001 | 海尔           | Haier BCD-216SCM 冰箱              | 冰箱       | 2021年1月13日 | 五部门 | 线下门店 | 48   | 2,399.00 | 115,152.00 | 93,273.12  |

图 3-34 多列排序

## 3.3.3 按行排序

按行排序的实质是改变表的结构,因为按行排序是改变工作表数据的列的顺序,会影响 数据之间的关系。但是 Excel 允许按行排序,可以解决一些特殊问题,按行排序的主要应用 是可以快速地改变表格中各字段的先后顺序,即改变表的结构。常用的方法是:在表格数 据最后一行后的第一个空白行中,输入所在列在按行排序后列的次序,再将此行作为"主要 关键字"进行按行排序,最后删除此行,即可以实现按行排序,交换或者改变列的顺序。

下面以如图 3-25"西宇公司 2021 年销售统计表"为例,实现将"销售日期"调至第一列, 其余列按原来的顺序进行排序,说明按行排序的具体操作步骤。

(1) 在最后一行数据后的第一个空白行的各列依次输入值2、3、4、5、1、6、7、8、9、10、11。

(2) 选中工作表中数据区域任意一个单元格或者整个数据区域。

(3) 单击"数据"→"排序"按钮,弹出"排序"对话框。

(4) 在"排序"对话框中单击"选项"按钮,弹出"排序选项"对话框,在"方向"选项区中选择"按行排序",如图 3-35 所示,单击"确定"按钮,关闭"排序选项"对话框。

| 非序                            |          |                    |     |                                                                  |                 | ?    | ×              |
|-------------------------------|----------|--------------------|-----|------------------------------------------------------------------|-----------------|------|----------------|
| *□ 添加条件(A)                    | ★删除条件(D) | ■ 复制条件( <u>C</u> ) | * * | 选项( <u>O</u> )                                                   | ☑ 数             | 据包含相 | 示题( <u>H</u> ) |
| 2↓10#040年(中(A))<br>列<br>主要关键字 |          | 排序依据<br>单元格值       |     | 排序选项<br>区分大小写(<br>方向<br>按列排序(<br>疲行排序(                           | ?<br>(C)<br>D   | ×    |                |
|                               |          |                    |     | 方法<br><ul> <li> 字母排序( </li> <li> 笔划排序( </li> <li> 确定 </li> </ul> | <u>S)</u><br>B) | 消    | 肖<br>···       |

图 3-35 "排序选项"对话框

第3章

(5)返回"排序"对话框,在"主要关键字"下拉列表中选择"行17"(步骤(1)中输入数据的行),"排序依据"下拉列表中选择"单元格值","次序"下拉列表中选择"升序",如图3-36 所示,单击"确定"按钮,关闭"排序"对话框。

| 排序                                     |                   |        |           |       |    | ?    | ×              |
|----------------------------------------|-------------------|--------|-----------|-------|----|------|----------------|
| ************************************** | ★删除条件( <u>D</u> ) | 自复制条件( | <u>C)</u> | 选项(0) | 数  | 据包含相 | 示题( <u>H</u> ) |
| 行                                      |                   | 排序依据   |           | 次序    |    |      |                |
| 主要关键字 行 17                             | 7                 | 单元格值   |           | ~ 升序  |    |      | ~              |
|                                        |                   |        |           | 18    |    |      |                |
|                                        |                   |        |           |       |    |      |                |
|                                        |                   |        |           |       |    |      |                |
|                                        |                   |        |           |       |    |      |                |
|                                        |                   |        |           |       |    |      |                |
|                                        |                   |        |           |       |    |      |                |
|                                        |                   |        |           |       |    |      |                |
| L                                      |                   |        |           | [     | 确定 | I I  | 以消             |
|                                        |                   |        |           |       |    |      |                |

图 3-36 按行排序"排序"对话框

(6)适当调整列宽,并删除第17行,即完成按行排序。排序后如图 3-37 所示。可以发现,"销售日期"移动到第一列,其余列按原来的顺序进行排序。

| 1  | A          | 8       | C     | D                                | E      | F   | G    | н  | 1        | )          | К          |
|----|------------|---------|-------|----------------------------------|--------|-----|------|----|----------|------------|------------|
| 1  |            |         |       | 西宇公司2021                         | L年销售统计 | 表   |      |    |          |            |            |
| 2  | 销售日期       | 商品代码    | 品牌    | 商品名称                             | 商品类别   | 分部  | 销售渠道 | 销量 | 销售单价     | 销售额        | 进货成本       |
| 3  | 2021年6月25日 | WM00003 | 安仕    | ASG-1315双层干衣机                    | 洗衣机    | 五部门 | 线上商城 | 44 | 198.00   | 8,712.00   | 7,318.08   |
| 4  | 2021年2月23日 | WM00001 | LG    | WD-N12430D 6公斤滚筒洗衣机              | 洗衣机    | 六部门 | 线上商城 | 48 | 2.599.00 | 124,752.00 | 108,534.24 |
| 5  | 2021年1月27日 | WM00007 | 格力    | GREE GSP20 烘干机滚筒干农机              | 洗衣机    | 总部  | 线上商城 | 61 | 799.00   | 48,739.00  | 42,890.32  |
| 6  | 2021年1月31日 | WH00001 | AO史密斯 | A.O.Smith ET300J-60 电热水器         | 热水器    | 总部  | 线下门店 | 25 | 2.268.00 | 56,700.00  | 46,494.00  |
| 7  | 2021年2月1日  | WH00002 | AO史密斯 | A.O.Smith ET500J-60 电热水器         | 热水器    | 四部门 | 线下门店 | 36 | 2,868.00 | 103,248.00 | 82,598.40  |
| 8  | 2021年6月12日 | AC00019 | 荣事达   | KFRd-26GW/RACL10+B5N2空调          | 空调     | 二部门 | 线下门店 | 5  | 2.179.00 | 10,895.00  | 9,151.80   |
| 9  | 2021年3月2日  | AC00019 | 荣事达   | KFRd-26GW/RACL10+B5N2空调          | 空调     | 二部门 | 线下门店 | 12 | 2,179.00 | 26.148.00  | 21,964.32  |
| 10 | 2021年5月12日 | AC00020 | 荣事达   | KFRd-26GW/RACL10+N3空调            | 空调     | 三部门 | 线下门店 | 16 | 1,979.00 | 31,664.00  | 26,914.40  |
| 11 | 2021年5月7日  | TC00016 | 华硕    | ASUS ZenPad8 Z380KL 8英寸平板电脑 金色   | 计算机    | 五部门 | 线下门店 | 15 | 1,499.00 | 22,485.00  | 18,662.55  |
| 12 | 2021年3月25日 | NC00012 | 戴尔    | Dell Ins15CR-4528B 15.6英寸笔记本电脑   | 计算机    | 四部门 | 线上商城 | 17 | 3.149.00 | 53,533.00  | 48,179.70  |
| 13 | 2021年5月8日  | NC00016 | 戴尔    | Dell XPS13R-9343-5608S 13.3英寸超极本 | 计算机    | 四部门 | 线上商城 | 25 | 8,099.00 | 202,475.00 | 176,153.25 |
| 14 | 2021年3月21日 | NC00010 | 华硕    | VivoBooK1 14英寸笔记本电脑              | 计算机    | 六部门 | 线上商城 | 37 | 1,946.31 | 72,013.47  | 59,050.89  |
| 15 | 2021年3月7日  | RF00005 | 奥马    | BCD-176A7冰箱                      | 冰箱     | 一部门 | 线下门店 | 29 | 1,098.00 | 31,842.00  | 28,657.80  |
| 16 | 2021年1月13日 | RF00001 | 海尔    | Haier BCD-216SCM 冰箱              | 冰箱     | 五部门 | 线下门店 | 48 | 2,399.00 | 115,152.00 | 93,273.12  |

图 3-37 按行排序后

## 3.4 数据筛选

通过筛选工作表中的信息,可以快速找到需要的值。可以对一个或多个列数据进行筛 选。使用筛选,不仅可以控制想要查看的内容,还可以控制想要排除的内容。可以基于从列 表中所做的选择进行筛选,或者可以创建特定的筛选器来精确定位你想要查看的数据。用 "自动筛选"来显示需要的数据并隐藏其余部分。筛选单元格或表中的数据后,可以重新应 用筛选器以获得最新结果,或者清除筛选器以重新显示所有数据。使用筛选器暂时隐藏表 格中的部分数据,以便查看所需数据。

可通过使用筛选器界面中的搜索框来搜索文本和数字。

在筛选数据时,如果一个或多个列中的数值不能满足筛选条件,整行数据都会隐藏起

来。可以对数值或文本值进行筛选,也可以对背景或文本应用了颜色格式的单元格按颜色 进行筛选。

## 3.4.1 自动筛选

#### 1. 进入筛选状态

以实例 3-1"西宇公司 2021 年统计销售表"为例,筛选"商品类别"。操作步骤如下。

(1)选中工作表中数据区域内任意单元格,单击"数据"→"筛选"按钮。此时,在各列标题单元格出现下拉三角按钮 ,单击下拉按钮,弹出可进行筛选选择的列表,如图 3-38 所示。

(2) 在列表中取消勾选"全选"复选框。此时,将取消勾选所有复选框。然后,仅选择想要查看的值,如想筛选"冰箱",则单击"冰箱"复选框,如图 3-39 所示,然后单击"确定"按钮,关闭对话框。

|                                                              |                                                                                                    |                                                                                                    | Z↓                                                                                                    | <b>并序(<u>S</u>)</b>                          |                                                                                                    |
|--------------------------------------------------------------|----------------------------------------------------------------------------------------------------|----------------------------------------------------------------------------------------------------|----------------------------------------------------------------------------------------------------|----------------------------------------------|----------------------------------------------------------------------------------------------------|
| 降序( <u>0</u> )                                               |                                                                                                    |                                                                                                    | Z↓                                                                                                    | 降序( <u>0</u> )                               |                                                                                                    |
| 按颜色排序( <u>T</u> )                                            | •                                                                                                    |                                                                                                    |                                                                                                    | 按颜色排序( <u>T</u> )                            | •                                                                                                    |
| 工作表视图(V)                                                     | (F)                                                                                                    |                                                                                                    |                                                                                                    | 工作表视图(V)                                     | ×                                                                                                    |
| 从"商品类别"中清除筛选器( <u>C</u> )                                    |                                                                                                    |                                                                                                    | $\mathbb{Y}_{\!\!\!\!\times}$                                                                                                    | 从"商品类别"中清除筛选器( <u>C</u> )                    |                                                                                                    |
| 按颜色筛选([)                                                     |                                                                                                    |                                                                                                    |                                                                                                    | 按颜色筛选([)                                     | $\rightarrow$                                                                                                    |
| 文本筛选(E)                                                      | •                                                                                                    |                                                                                                    |                                                                                                    | 文本筛选( <u>F</u> )                             | *                                                                                                    |
| 搜索                                                           | Q                                                                                                    |                                                                                                    |                                                                                                    | 搜索                                           | Q                                                                                                    |
| - 2 山水相<br>- 2 电视<br>- 2 计算机<br>- 2 空调<br>- 2 热水器<br>- 2 洗衣机 |                                                                                                    |                                                                                                    |                                                                                                    | -□ 电视<br>-□ 计算机<br>-□ 空调<br>-□ 热水器<br>-□ 洗衣机 |                                                                                                    |
| 确定                                                           | 取消                                                                                                    |                                                                                                    |                                                                                                    | 确定即                                          | 消 .:                                                                                                    |
|                                                              | 降序(Q)<br>按颜色排序(I)<br>工作表视图(V)<br>从"商品类别"中清除筛选器(C)<br>按颜色筛选(I)<br>文本筛选(E)<br>搜索<br>□②(全选)<br>□③(全选)<br>□③水箱<br>□③电视<br>□③注算机<br>□③空调<br>□③抗衣机 | 降)序(U)<br>按颜色排序(I)<br>「作表视图(V)<br>次<br>本<br>游选(I)<br>次<br>本<br>游选(I)<br>・<br>文<br>本<br>游选(I)<br>・<br>文<br>本<br>游选(I)<br>・<br>、<br>で<br>本<br>第<br>(C)<br>・<br>、<br>次<br>本<br>第<br>(C)<br>・<br>、<br>次<br>本<br>第<br>(C)<br>・<br>、<br>次<br>本<br>第<br>(C)<br>・<br>、<br>次<br>本<br>第<br>(C)<br>・<br>、<br>次<br>本<br>第<br>(C)<br>・<br>、<br>文<br>本<br>第<br>(C)<br>・<br>、<br>で<br>、<br>、<br>、<br>、<br>、<br>、<br>、<br>、<br>、<br>、<br>、<br>、<br>、 | 降[序(U)<br>接颜色排序(I)<br>工作表视图(V)<br>水商品类別"中清除筛选器(C)<br>按颜色筛选(I)<br>文本筛选(E)<br>2<br>文本筛选(E)<br>② (全选)<br>○ 小箱<br>○ 电视<br>○ 11算机<br>○ 空调<br>○ 二<br>○ 計算机<br>○ 空调<br>○ 二<br>○ 読衣机<br>御定<br>取消 | 降)予(Q)                                       | ○ 時子(①)<br>技颜色排序(①)<br>工作表视图(公)<br>文作表视图(公)<br>次本筛选(C)<br>技颜色筛选(I)<br>文本筛选(E)<br>② (全选)<br>④ (全选)<br>④ 小箱<br>④ 电视<br>④ 计算机<br>④ 空调<br>④ 法水稻<br>④ 洗衣机<br>● 現<br>● 二、<br>● 二、 |

(3) 筛选的结果如图 3-40 所示,"商品类别"单元格下拉按钮 ▼转变为 ▼,且除了"冰箱"之外的其他类别被隐藏,说明目前该列处于筛选状态。

#### 2. 清除筛选

如果想清除筛选,回到筛选前的状态,可以单击列标旁的下拉按钮,弹出下拉列表, 如图 3-41 所示。单击"从商品类别中删除筛选器",即可清除筛选。另外,也可以单击"全 选"复选框,此时将勾选所有复选框,单击"确定"按钮,即可回到筛选前的状态。判断是否处 于筛选状态可观察列标旁的图标:下拉三角 表示还未筛选,又表示已筛选状态。

#### 3. 数字筛选

依据单元格中数据值的类型, Excel 在列表中将显示数字筛选器或文本筛选器。数字

第 3 章

### Excel 数据分析与处理高级案例应用

120

| 1   | A B        | C          | D                              | E                        | F          | G   | н                        | 1      | 1        | К          | L         | M |
|-----|------------|------------|--------------------------------|--------------------------|------------|-----|--------------------------|--------|----------|------------|-----------|---|
| 1   |            |            |                                | 西宇公司202                  | 1年销售统计制    | 長   |                          |        |          |            |           |   |
| 2   | 序号 商品代     | 码 - 品牌     | * 商品名称                         | <ul> <li>商品类别</li> </ul> | ゴ 消售日期 ・   | 分部  | <ul> <li>销售渠道</li> </ul> | · 销量 · | 销售单价 -   | 销售额 -      | 进货成本 -    |   |
| 12  | 10 RF0000  | 7 海尔       | Haier BCD-206STPA 205升冰箱       | 冰箱                       | 2021年3月9日  | 总部  | 线下门店                     | 23     | 1,649.00 | 37,927.00  | 32,237.95 |   |
| 13  | 11 RF0001  | 6 Skyworth | Skyworth BCD-202M/TX6-GF61-C冰箱 | 冰箱                       | 2021年3月16日 | 总部  | 线下门店                     | 49     | 1,499.00 | 73,451.00  | 65,371.39 |   |
| 26. | 29 RF0000  | 5 美葵       | BCD-253WP3CX冰箱                 | 冰箱                       | 2021年6月16日 | 总部  | 线上商城                     | 13     | 1,098.00 | 14,274.00  | 12,846.60 |   |
| 28  | 31 RF0001  | 3 美的       | Midea BCD-206TM(E)冰箱           | 冰箱                       | 2021年1月25日 | 总部  | 线下门店                     | 7      | 1,699.00 | 11,893.00  | 9.990.12  |   |
| 45  | 53 RF0000  | B 海尔       | Haier BCD-231WD8B 冰箱           | 冰箱                       | 2021年6月21日 | 总部  | 线上商城                     | 35     | 3,199.00 | 111,965.00 | 99,648.85 |   |
| 46  | 54 RF0001  | 8 卡萨帝      | Casarte KK20V40TI冰箱            | 冰箱                       | 2021年6月28日 | 一部门 | 线下门店                     | 20     | 1.999.00 | 39,980.00  | 32,383.80 |   |
| 56  | 64 RF0000  | 9 海尔       | Haier BCD-568WDPF冰箱            | 冰箱                       | 2021年3月12日 | 一部门 | 线下门店                     | 7      | 3,899.00 | 27,293.00  | 23,471.98 |   |
| 57  | 65 RF0002  | 0 卡萨帝      | Casarte KG23N1116W冰箱           | 冰箱                       | 2021年3月19日 | 一部门 | 线下门店                     | 11     | 2,799.00 | 30,789.00  | 25,862.76 |   |
| 12  | 83 RF0000  | 7 海尔       | Haier BCD-206STPA 206升冰箱       | 冰箱                       | 2021年5月18日 | 一部门 | 线下门店                     | 24     | 1,649.00 | 39,576.00  | 33,639.60 |   |
| 74  | 85 RF0001  | 5 美菱       | MeLing BCD-206L3TC冰箱           | 冰箱                       | 2021年4月26日 | 一部门 | 线下门店                     | 30     | 1,490.00 | 44,700.00  | 35,760.00 |   |
| 17  | 105 RF0000 | 1 海尔       | Haier BCD-216SCM 冰箱            | 冰箱                       | 2021年6月14日 | 一部门 | 线上商城                     | 40     | 2,399.00 | 95,960.00  | 77,727.60 |   |
| 97  | 116 RF0000 | 5 海尔       | Haier BCD-190TMPK 冰箱           | 冰箱                       | 2021年3月8日  | 二部门 | 线下门店                     | 14     | 1,299.00 | 18,186.00  | 14,548.80 |   |
| 8   | 117 RF0001 | 5 美菱       | MeLing BCD-206L3TC冰箱           | 冰箱                       | 2021年3月15日 | 二部门 | 线下门店                     | 9      | 1,490.00 | 13,410.00  | 10,728.00 |   |
| 15  | 138 RF0002 | 0 卡萨帝      | Casarte KG23N1116W冰箱           | 冰箱                       | 2021年1月31日 | 二部门 | 线下门店                     | 33     | 2,799.00 | 92,367.00  | 77,588.28 |   |
| 33  | 158 RF0000 | 7 海尔       | Haier BCD-206STPA 206升冰箱       | 冰箱                       | 2021年6月20日 | 二部门 | 线上商城                     | 40     | 1,649.00 | 65,960.00  | 56,066.00 |   |
| 34  | 159 RF0001 | 7 Skyworth | Skyworth BCD-201E/A冰箱          | 冰箱                       | 2021年6月27日 | 二部门 | 线下门店                     | 11     | 1,399.00 | 15,389.00  | 12,465.09 |   |
| 43  | 168 RF0000 | 8 海尔       | Haier BCD-231WDBB 冰箱           | 冰箱                       | 2021年3月10日 | 二部门 | 线下门店                     | 2      | 3,199.00 | 6,398.00   | 5.694.22  |   |
| 44  | 169 RF0001 | 7 Skyworth | Skyworth BCD-201E/A冰箱          | 冰箱                       | 2021年3月16日 | 二部门 | 线下门店                     | 29     | 1.399.00 | 40,571.00  | 32.862.51 |   |
| 58  | 187 RF0000 | 6 海尔       | Haier BCD-190TMPK 冰箱           | 冰箱                       | 2021年6月17日 | 二部门 | 线下门店                     | 5      | 1,299.00 | 6,495.00   | 5.196.00  |   |
| 60  | 189 RF0001 | 4 美菱       | MeLing BCD-181MLC双门冰箱          | 冰箱                       | 2021年1月25日 | 二部门 | 线下门店                     | 12     | 1.299.00 | 15,588.00  | 12.626.28 |   |
| 79  | 212 RF0002 | 0 卡萨帝      | Casarte KG23N1116W%k箱          | 冰箱                       | 2021年6月28日 | 二部门 | 线上商城                     | 25     | 2,799.00 | 69,975.00  | 58,779.00 |   |
| 88  | 221 RF0000 | 5 美菱       | BCD-253WP3CX水箱                 | 冰箱                       | 2021年3月7日  | 三部门 | 线下门店                     | 29     | 1.098.00 | 31,842.00  | 28.657.80 |   |
| 39  | 222 RF0001 | 4 美菱       | MeLing BCD-181MLC双门冰箱          | 冰箱                       | 2021年3月15日 | 三部门 | 线下门店                     | 47     | 1.299.00 | 61,053.00  | 49,452.93 |   |
| 02  | 240 RF0000 | 3 MIUI     | BCD-176K50三门冰箱                 | 冰箱                       | 2021年5月13日 | 三部门 | 线下门店                     | 43     | 1,199.00 | 51,557.00  | 44,854.59 |   |
| 04  | 244 RF0001 | 9 卡萨帝      | Casarte KG23F1861W冰箱           | 冰箱                       | 2021年1月30日 | 三部门 | 线下门店                     | 31     | 3.399.00 | 105,369.00 | 88.509.96 |   |
| 18  | 264 RF0000 | 6 海尔       | Haier BCD-190TMPK 冰箱           | 冰箱                       | 2021年6月19日 | 三部门 | 线下门店                     | 32     | 1,299.00 | 41,568.00  | 33.254.40 |   |
| 19  | 265 RE0001 | 6 Skyworth | Skyworth BCD-202M/TX6-GF61-C冰箱 | 冰箱                       | 2021年6月23日 | 三部门 | 林下门店                     | 45     | 1.499.00 | 67.455.00  | 60.034.95 | _ |

图 3-40 筛选结果

筛选可以对范围做进一步筛选,如等于、不等于、大于、大于或等于、介于、前 10 项等。以实例 3-1"西宇公司 2021 年统计销售表"为例,筛选"销售额"大于 50 万的数据行,具体操作方法如下。

(1)选中"销售额"列中的任意单元格,单击"数据"→"筛选"按钮,"销售额"单元格旁出
 现下拉三角按钮 ,单击该下拉按钮,在弹出的下拉列表中选择"数字筛选"→"大于"选项,
 如图 3-42 所示。

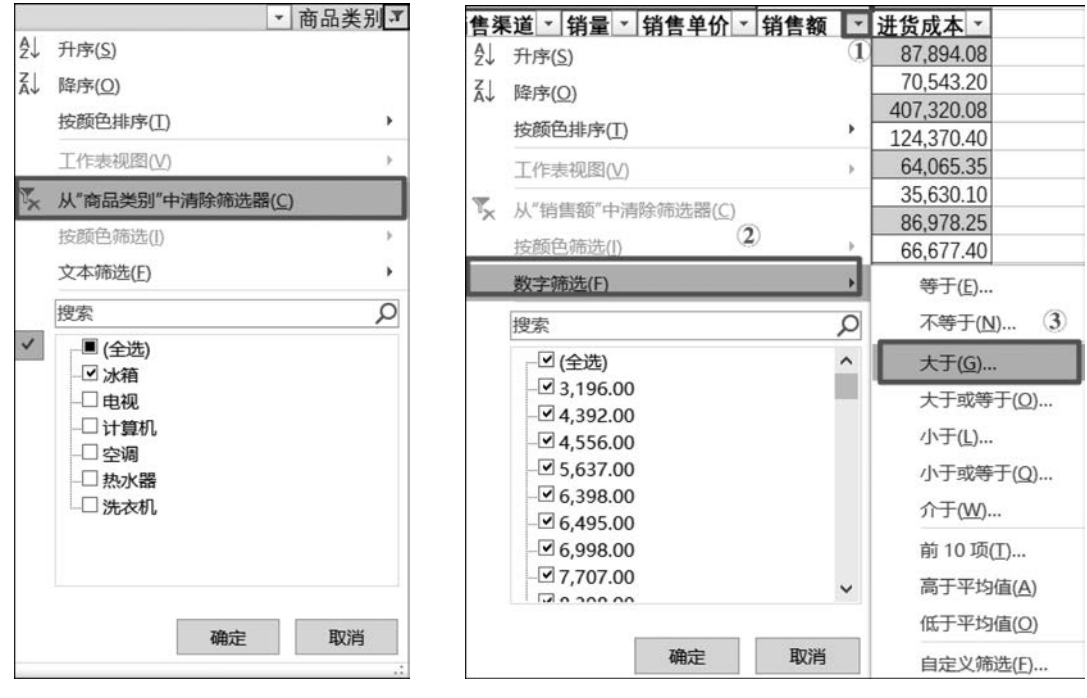

图 3-41 清除筛选

图 3-42 数字筛选

(2) 弹出"自定义自动筛选方式"对话框,在"大于"右边的文本框中输入 500000,如图 3-43 所示,单击"确定"按钮。

(3) 此时,"销售额"单元格旁的图标变为3,且显示的记录满足销售额大于 500000,如

| 自定义自动筛选方式      |                  | ?       | ×  |
|----------------|------------------|---------|----|
| 显示行:<br>销售额    |                  |         |    |
| 大于<br>④ 与(A) 〇 | ✓ 500000<br>或(Q) |         | ~  |
|                | <b>~</b>         |         | ~  |
| 可用?代表单个字符      |                  |         |    |
| 用*代表任意多个字符     |                  | <u></u> |    |
|                |                  | 确定      | 取消 |

图 3-43 数字筛选"自定义自动筛选方式"对话框

图 3-44 所示。

| 1   |     |         |        | 西兰西兰                          | 公司2021                    | L年销售统计制    | Ę   |          |         |        |            |            |
|-----|-----|---------|--------|-------------------------------|---------------------------|------------|-----|----------|---------|--------|------------|------------|
| 2   | 序号・ | 商品代码 -  | 品牌 ·   | 商品名称                          | <ul> <li>商品类别。</li> </ul> | 销售日期 *     | 分部  | - 销售渠道 - | 销量 - 销售 | 单价-    | 销售額 ご      | 进货成本 -     |
| 47  | 55  | NC00006 | HUAWEI | MateBook14深空灰英寸笔记本电脑          | 计算机                       | 2021年6月4日  | 一部门 | 线上商城     | 41 13.  | 388.00 | 548,908.00 | 466,571.80 |
| 103 | 123 | NC00006 | HUAWEI | MateBook14深空灰英寸笔记本电脑          | 计算机                       | 2021年5月1日  | 二部门 | 线上商城     | 45 13   | 388.00 | 602,460.00 | 512,091.00 |
| 166 | 198 | NC00005 | HUAWEI | MateBook Pro KLVL-W76W英寸笔记本电脑 | 计算机                       | 2021年3月17日 | 二部门 | 线下门店     | 49 15   | 688.00 | 768,712.00 | 645,718.08 |
|     |     |         |        |                               |                           |            |     |          |         |        |            |            |

图 3-44 "销售额"大于 500000 的记录筛选结果

#### 4. 文本筛选

文本筛选可以对文本做进一步筛选,如等于、不等于、开头是、结尾是、包含、不包含等。 以实例 3-1"西宇公司 2021 年统计销售表"为例,筛选"商品代码"以 AC 开头的数据。因为 不同的字母开头代表不同的意义,通过文本筛选可以快速地筛选出需要的信息。具体操作 方法如下。

 (1)选中工作表中"商品代码"列中的任意单元格,单击"数据"→"筛选"按钮,"商品代码"单元格旁出现下拉三角按钮 ,单击该下拉按钮,在弹出的下拉列表中选择"文本筛选"→ "开头是"选项。

(2) 弹出"自定义自动筛选方式"对话框,在"开头是"右侧文本框输入 AC,如图 3-45 所示,单击"确定"按钮,关闭对话框。

| 自定义自动筛选方式    | ?  | ×  |
|--------------|----|----|
| 显示行:<br>商品代码 |    |    |
| 开头是          |    | ~  |
| 可用?代表单个字符    |    |    |
| 用*代表任意多个字符   | 确定 | 取消 |

图 3-45 文本筛选"自定义自动筛选方式"对话框

(3)此时,"商品代码"单元格旁的图标变为 ,且显示的记录满足"商品代码"开头是 AC,如图 3-46 所示。

121

第 3

章

| 4  | A   | В       | C    | D                              | E        | F          | G   | Н        | 1    | 1        | K          | L          |
|----|-----|---------|------|--------------------------------|----------|------------|-----|----------|------|----------|------------|------------|
| 1  |     |         |      |                                | 西宇公司2021 | L年销售统计划    | 長   |          |      |          |            |            |
| 2  | 序号- | 育品代码 3  | 品牌   | * 商品名称                         | - 商品类别 - | 销售日期 -     | 分部  | - 销售渠道 - | 销量 - | 销售单价 -   | 销售额 -      | 进货成本 -     |
| 10 | 8   | AC00005 | MIUI | KFR-35GW/S1A1空调                | 空调       | 2021年2月20日 | 总部  | 线下门店     | 36   | 2,179.00 | 78,444.00  | 66,677,40  |
| 11 | 9   | AC00015 | 海尔   | Haier KFR-26GW/ER01N2空调        | 空调       | 2021年3月1日  | 总部  | 线下门店     | 48   | 2,179.00 | 104,592.00 | 93,086.88  |
| 23 | 25  | AC00001 | MIUL | KFR-35GW/N1A1空调                | 空调       | 2021年6月25日 | 总部  | 线上商城     | 42   | 3,629.00 | 152,418.00 | 137,176.20 |
| 24 | 26  | AC00009 | 格力   | KFR-26GW/(26530)FNhA空调         | 空调       | 2021年1月3日  | 总部  | 线下门店     | 29   | 3,799.00 | 110,171.00 | 98,052.19  |
| 25 | 27  | AC00017 | 长虹   | KFRd-35GW/RBCL12+3空调           | 空调       | 2021年1月10日 | 总部  | 线下门店     | 23   | 1,930.00 | 44,390.00  | 38,175.40  |
| 42 | 50  | AC00002 | MIUI | KFR-35GW/N1A3空调                | 空调       | 2021年5月5日  | 总部  | 线下门店     | 9    | 4,399.00 | 39,591.00  | 33,256.44  |
| 43 | 51  | AC00010 | 格力   | KFR-26GW/NhGc1B空调              | 空调       | 2021年6月6日  | 总部  | 线下门店     | 32   | 1,869.00 | 59,808.00  | 49,042.56  |
| 44 | 52  | AC00017 | 长虹   | KFRd-35GW/RBCL12+3空调           | 空调       | 2021年6月13日 | 总部  | 线下门店     | 25   | 1,930.00 | 48,250.00  | 41,495.00  |
| 54 | 62  | AC00009 | 格力   | KFR-26GW/(26530)FNhA空调         | 空调       | 2021年2月22日 | 一部门 | 线下门店     | 22   | 3,799.00 | 83,578.00  | 74,384.42  |
| 55 | 63  | AC00019 | 荣事达  | KFRd-26GW/RACL10+B5N2空调        | 空调       | 2021年3月2日  | 一部门 | 线下门店     | 12   | 2,179.00 | 26,148.00  | 21,964.32  |
| 68 | 79  | AC00003 | MIUI | KFR-35GW/N1C1空调                | 空调       | 2021年6月27日 | 一部门 | 线下门店     | 21   | 1,879.00 | 39,459.00  | 31,567.20  |
| 69 | 80  | AC00011 | 格兰什  | Galanz KER-23GW/dLP45-150(2)空道 | 空调       | 2021年6月4日  | 一部门 | 线下门店     | 23   | 1,599,00 | 36,777.00  | 30,892,68  |

图 3-46 商品代码的开头是 AC 的记录筛选结果(局部)

提示:如果筛选条件中含字符问号"?"或星号"\*"时,需要用"~?"代表"?",用"~\*" 代表"\*"。比如,筛选以开头是 AC\*的商品代码,则需要在文本框中输入 AC~\*。在 Excel中,"?"和"\*"是通配符,有特殊含义,"?"代表单个字符,"\*"代表任意多个字符。

#### 5. 创建切片器筛选

切片器是一个非常实用的筛选器。在 Excel 中,切片器可以根据具体条件,快速筛选出数据。除快速筛选外,切片器还可以指示当前筛选状态,以便轻松了解当前显示的内容。

Excel 的切片器只能在智能表格或者数据透视表中才可以使用。智能表格就是"套用 表格格式"之后的表,可以使用 Ctrl+T 组合键快速应用智能表格。

例如,要求对图 3-25"西宇公司 2021 年销售统计表"用切片器筛选出"品牌"的字段值为 "HUAWEI"的记录。操作步骤如下。

(1)选中表格数据区域,选择"开始"→"套用表格格式"→"表样式中等深浅1",弹出"套用表格式"对话框,单击"确定"按钮。

(2)选定表格中任意单元格,单击"表格工具/设计"→"插入切片器"按钮。

(3) 弹出"插入切片器"对话框,勾选"品牌"复选框, 如图 3-47 所示,单击"确定"按钮,关闭对话框。

(4) 弹出品牌切片器,单击"HUAWEI",即可在表格 中筛选出"品牌"字段值为"HUAWEI"的记录,如图 3-48 □<br/>
简<br/>
简
前示,可以发现字段名"品牌"单元格右侧的图标变 图 3-47 "插入切片器"对话框(局部)
为☑。

| 插入切片器  | ? | × |
|--------|---|---|
| □序号    |   |   |
| □ 商品代码 |   |   |
| ☑品牌    |   |   |
| □商品名称  |   |   |
| □商品类别  |   |   |
| □销售日期  |   |   |

| A       | 8        | C      | D                              | E                         | F G            | н                             | 1   | 1         | K          | L          | M        | N  | 0   |
|---------|----------|--------|--------------------------------|---------------------------|----------------|-------------------------------|-----|-----------|------------|------------|----------|----|-----|
|         |          |        |                                | 西宇公司2021                  | l年销售统计表        |                               |     |           |            |            |          |    |     |
| ·号·肩    | 品代码 - 。  | 品牌     | 7 商品名称                         | <ul> <li>商品类别。</li> </ul> | 销售日期 分部        | <ul> <li>         ·</li></ul> | 铸量- | 請售单价 -    | 销售额 -      | 进货成本。      | 品牌       |    | 臣 ち |
| 1[NC    | 00001    | HUAWE  | BoDE-WDH9 13.3英寸笔记本电脑          | 计算机                       | 2021年6月2日 总部   | 线上商城                          | 17  | 6,462.80  | 109,867,60 | 87,894.08  | A00 98   | ç. | -   |
| 3 PC    | 00004 F  | HUAWEI | MateBookMK452CH/A 21.5英寸一体机    | 计算机                       | 2021年1月15日 总郎  | 线下门店                          | 43  | 10.888.00 | 458,184.00 | 407,320.08 | AUXIN    | N  |     |
| 4 TC    | 00001 F  | HUAWEI | ThinkPad 2 MGKM2CH/A 9.7英寸平板电脑 | 计算机                       | 2021年6月23日 总部  | 线上商城                          | 35  | 4,038.00  | 141,330.00 | 124,370.40 | HUAWEI   |    |     |
| 17 NO   | 000007   | HUAWE  | MateBook14云杉绿英寸笔记本电脑           | 计算机                       | 2021年5月2日 总部   | 线上商城                          | 43  | 8,888.00  | 382,184.00 | 328,678.24 | 16       |    | _   |
| - 40 NO | 000004 H | HUAWEI | MateBook Pro/A 13.3英寸笔记本电脑     | 计算机                       | 2021年3月15日 总部  | 线上南城                          | 21  | 10,188.00 | 213,948.00 | 188,274.24 |          |    |     |
| 45 TC   | 00005    | IJWAUH | Pad mini 2 ME277CH/A 7.9英寸平板电脑 | 计算机                       | 2021年4月24日 总部  | 线上商城                          | 42  | 2.338.00  | 98,196.00  | 30.520.72  | MIUI     |    |     |
| 55 NO   | 00006    | HUAWEI | MateBook14深空灰英寸笔记本电脑           | 计算机                       | 2021年6月4日 一部门  | 线上南城                          | 41  | 13,388.00 | 548,908.00 | 466,571.80 | Skyworth |    |     |
| 58 TC   | 00004 H  | HUAWEI | ThinkPad WLAN 32G8 银色          | 计算机                       | 2021年1月24日 一部门 | 线下门店                          | 38  | 3,108.00  | 118,104.00 | 100,388.40 | VICAN    |    |     |
| 70 NO   | 000002 F | HUAWE  | MateBook 11.6英寸笔记本电脑           | 计算机                       | 2021年4月26日 一部门 | 线上南城                          | 7   | 5,988.00  | 41,916.00  | 37,305.24  | 4 PLATER |    |     |
| 74 TC   | 00001    | HUAWEI | ThinkPad 2 MGKM2CH/A 9.7英寸学板电脑 | 计算机                       | 2021年5月25日 一部门 | 线上商城                          | 4   | 4,038.00  | 16,152.00  | 14,213.76  | 888      |    |     |
| 94 NC   | 000006 H | HUAWEI | MateBook14床空灰英寸笔记本电脑           | 计算机                       | 2021年3月18日 一部门 | 线上南城                          | 4   | 13.388.00 | 53,552.00  | 45.519.20  | 大老板      |    | ~   |
| 109 PC  | 00002    | HUAWEI | MateBook21.5英寸一体机 金色           | 计算机                       | 2021年6月13日 二部门 | 线上商城                          | 39  | 9,188.00  | 174,572.00 | 146,640.48 |          |    |     |
| 123 NO  | 000006   | HUAWEI | MateBook14保空友英寸笔记本电脑           | 计算机                       | 2021年5月1日 二部门  | 线上南城                          | 45  | 13,388.00 | 602,460.00 | 512,091.00 |          |    |     |
| 125 PC  | 00004 H  | HUAWEI | MateBookMK452CH/A 21.5英寸一体机    | 计算机                       | 2021年5月14日 二部门 | 线上南城                          | 22  | 10.888.00 | 239,536.00 | 208.396.32 |          |    |     |

图 3-48 在切片器中选择筛选值(局部)

注意:

- 若要选择多个项,可按住 Ctrl 键的同时选择要显示的项。
- 若要清除切片器筛选器,可在切片器中单击"清除筛选器"按钮, 및 或按 Alt+C 组 合键。

- 切片器标题指示切片器中项的类别。
- · 以图 3-47 为例,若要删除(移除)切片器,在切片器任意位置右击,选择"删除'品牌'"即可(''中为切片器标题)。
- 未选中的筛选按钮指示该项未包含在筛选器中,选中的筛选按钮指示该项包含在筛选器中。
- 切片器中拥有当前可见项之外的其他项时,可使用滚动条滚动进行查看。

### 3.4.2 高级筛选

高级筛选适用于使用复杂条件进行筛选的情况,解决自动筛选无法解决的筛选中跨列 的"条件或"或者"条件或"和"条件与"的结合的问题。使用高级筛选时,除了需要有要筛选 的数据源(列表区域),还需要创建合适的"条件区域"。

"条件区域"的建立需要满足如下的条件。

- "条件区域"应当与"列表区域"隔开,至少隔一个空白行或一个空白列,也可以建立 在其他工作表中。
- "条件区域"至少包含两行,第一行为列名行,即参与筛选的列标题放在第一行;第
   二行放条件参数,是对该列的限定条件。根据需要也可以再增加行。
- "条件区域"中除第一行外,如果条件参数在同行,代表"且关系"(同时满足),不在同 行代表与其他行是"或关系"。例如,图 3-49 所示,第一行是列名行,代表筛选的列 包含"商品类别""部门"和"销售渠道"。第二行代表筛选满足"商品类别"为"计算 机"且"部门"为"总部"且"销售渠道"为"线上商城"的记录。第三行代表筛选满足 "部门"为"一部"且"销售渠道"为"线下门店"的记录。其中,第二行和第三行的条件 之间是或关系(代表满足第二行的条件或第三行的条件之一即可)。

#### 1. 创建条件区域

将筛选条件限定的列的列名复制到条件区域中指定单元格(条件区域的第一行),列名 不分先后,在列名下输入该列需要满足的筛选条件,在同一行的下一列输入下一个条件。如 果还有其他条件,可以继续重复上述过程。

提示:在条件区域,除了可使用文本和数值(工作表中固定的值)之外。还可以使用比较运算符直接与文本或数值结合,组成"关系表达式",如图 3-50 所示的条件区域表示筛选出"商品类别"不等于"计算机"(除计算机外的其他类别)且"销售额"大于 100000 且"销量" 大于 10 的记录。

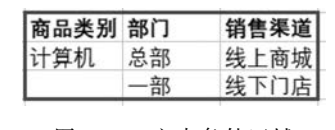

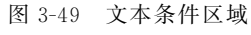

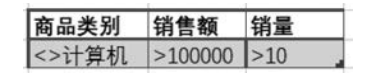

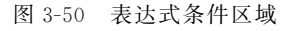

#### 2. 使用高级筛选

单击"数据"→"高级"按钮,弹出"高级筛选"对话框,如图 3-51 所示。在对话框中需设置"列表区域"和"条件区域"以及结果存放方式,根据需要可以勾选"选择不重复的记录",避免筛选结果有重复记录。

123 第3章

默认情况下,选中的是"在原有区域显示筛选结果",如果需要将结果复制到其他位置,

则需要在"方式"下方选择"将筛选结果复制到其他位置",并在"复制到"文本框中输入或选择单元格区域。这样做可以把筛选结果与源数据进行对比,这是自动筛选功能无法实现的。

以图 3-25"西宇公司 2021 年统计销售表"为数据源, 使用高级筛选选出"商品类别"为"计算机"且"销量"小于 20 或"商品类别"为"空调"且"销售额"大于 100000 的记 录。操作步骤如下。

(1) 在数据源的右侧(至少空一列)建立条件区域,如图 3-52 所示。

(2)选中数据源中任意单元格,单击"数据"→"高级"按钮。弹出"高级筛选"对话框,在"列表区域"中选择

数据源区域(默认已选中工作表中数据源的区域),"条件区域"文本框中选择数据源右侧的 条件区域所在的单元格区域,勾选"选择不重复的记录",如图 3-53 所示。单击"确定"按钮, 关闭"高级筛选"对话框。

| 商品类别 | 销量  | 销售额     |
|------|-----|---------|
| 计算机  | <20 |         |
| 空调   |     | >100000 |

图 3-52 条件区域

(3) 完成筛选,筛选结果如图 3-54 所示。

| 1  | В       | C      | D                                      | E      | F          | G   | H    |    | J        | K          |            |
|----|---------|--------|----------------------------------------|--------|------------|-----|------|----|----------|------------|------------|
| 1  |         |        | 西                                      | 宇公司202 | 1年销售统计制    | Ę   |      |    |          |            |            |
| 2  | 商品代码    | 品牌     | 商品名称                                   | 商品类别   | 销售日期       | 分部  | 销售渠道 | 销量 | 销售单价     | 销售额        | 进货成本       |
| 3  | NC00001 | HUAWEI | BoDE-WDH9 13.3英寸笔记本电脑                  | 计算机    | 2021年6月2日  | 总部  | 线上商城 | 17 | 6,462.80 | 109,867.60 | 87,894.08  |
| 11 | AC00015 | 海尔     | Haier KFR-26GW/ER01N2空调                | 空调     | 2021年3月1日  | 总部  | 线下门店 | 48 | 2,179.00 | 104,592.00 | 93,086.88  |
| 17 | NC00015 | 戴尔     | Dell XPS13R-9343-2508S 13.3英寸超极本       | 计算机    | 2021年5月8日  | 总部  | 线上商城 | 13 | 7,799.00 | 101.387.00 | 86,178.95  |
| 20 | TC00015 | 华硕     | ASUS ME581C 8英寸平板                      | 计算机    | 2021年6月5日  | 总部  | 线下门店 | 16 | 1,229.00 | 19,664.00  | 16,124.48  |
| 23 | AC00001 | MIUI   | KFR-35GW/N1A1空调                        | 空调     | 2021年6月25日 | 总部  | 线上商城 | 42 | 3,629.00 | 152,418.00 | 137,176.20 |
| 24 | AC00009 | 格力     | KFR-26GW/(26530)FNhA空调                 | 空调     | 2021年1月3日  | 总部  | 线下门店 | 29 | 3,799.00 | 110,171.00 | 98,052.19  |
| 34 | NC00018 | 联想     | ThinkPad E450C-20EHA00ACD 14英寸笔记本电脑    | 计算机    | 2021年3月29日 | 总部  | 线上商城 | 4  | 2,999.00 | 11,996.00  | 10,676.44  |
| 36 | PC00012 | 联想     | ThinkBook拯救者                           | 计算机    | 2021年4月17日 | 总部  | 线上商城 | 10 | 2,080.00 | 20,800.00  | 17,056.00  |
| 38 | TC00012 | 三星     | SAMSUNG Galaxy TAB3 P5200 10.1英寸智能平板电脑 | 计算机    | 2021年5月1日  | 总部  | 线上商城 | 13 | 1,810.00 | 23,530.00  | 20,471.10  |
| 51 | TC00015 | 华硕     | ASUS ME581C 8英寸平板                      | 计算机    | 2021年1月31日 | 一部门 | 线下门店 | 15 | 1,229.00 | 18,435.00  | 15,116.70  |
| 61 | NC00002 | HUAWEI | MateBook 11.6英寸笔记本电脑                   | 计算机    | 2021年4月26日 | 一部门 | 线上商城 | 7  | 5,988.00 | 41,916.00  | 37,305.24  |

图 3-54 高级筛选结果(局部)

### 3. 清除高级筛选

清除高级筛选,只需要单击"数据"→"清除"按钮,如图 3-55 所示。清除高级筛选后,工 作表可恢复到筛选前的状态。

 高級筛选
 ?
 ×

 方式

 ④ 在原有区域显示筛选结果(F)

 ● 格筛选结果复制到其他位置(Q)

 列表区域(L):
 1

 条件区域(C):
 1

 复制到(T):
 1

 登梯子(E)

 強择不重复的记录(B)
 取消

图 3-51 "高级筛选"对话框 1

| 高级筛选              |                 | ?             | $\times$ |
|-------------------|-----------------|---------------|----------|
| 方式                |                 |               |          |
| ● 在原有区            | 域显示筛选结果         | (E)           |          |
| ○ 将筛选结            | 果复制到其他位         | 置( <u>O</u> ) |          |
| 列表区域( <u>L</u> ): | \$A\$2:\$L\$308 |               | t        |
| 条件区域( <u>C</u> ): | 自动筛选!Crite      | ria           | Î        |
| 复制到(T):           |                 |               | 1        |
| ☑ 选择不重复           | 的记录(R)          |               |          |
|                   | 确定              | 取             | 肖        |

图 3-53 设置"高级筛选"参数

124

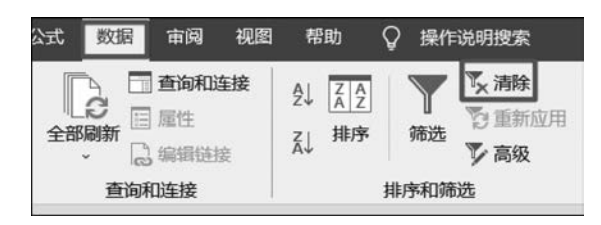

图 3-55 清除筛选

## 3.5 数据分类汇总

数据分类汇总的定义是:按指定的分类变量对数据进行分组,对每组记录的各变量求 指定的描述统计量。分类汇总是对数据先按照某一标准进行分类,然后对各类别相关数据 分别进行求和、求平均数、求个数、求最大值、求最小值等方法的汇总。所以对数据进行分类 汇总前,要分析清楚三个问题:按什么分类(即分类字段是什么),对什么进行汇总(即选定 汇总项),用什么方式进行汇总(汇总方式是什么)。

分类字段和汇总项的选项都是数据表中的列名,分类字段值的类型一般是文本类型,汇 总项的数据类型是数字类型。汇总方式有:求和、计数、平均值、最大值、最小值、乘积、数值 计数、标准偏差、总体标准偏差、方差和总体方差。

提示:如果工作表使用了"套用表格格样式"功能,则数据区域将变成 Excel 表格,Excel 表格无法进行分类汇总,所以要特别注意这个问题。如果目前的工作表是 Excel 表格,则需 要转换为数据区域再进行分类汇总,可选中表格任意单元格后右击,在弹出的快捷菜单中选择"表格"→"转换为区域"。

## 3.5.1 简单分类汇总

1. 建立分类汇总

分类汇总是基于排序后的数据,因此分类汇总前要先按分类字段所在的列进行排序,再 进行分类汇总。

下面以对如图 3-56 所示的"西宇公司 2021 销售统计表"要求统计不同销售渠道的销量 总和及销售额总和为例。

| 1  | A       | В        | C                                     | D    | E          | F   | G    | н  | 1        | 1          | K          | -L       |
|----|---------|----------|---------------------------------------|------|------------|-----|------|----|----------|------------|------------|----------|
| 1  |         |          | Z                                     | 宇公司2 | 021年销售统计   | 十表  |      |    |          |            |            |          |
| 2  | 商品代码    | 品牌       | 商品名称                                  | 商品类别 | 销售日期       | 分部  | 销售渠道 | 销量 | 销售单价     | 销售额        | 进货成本       | 进货成本     |
| 3  | WH00009 | 海尔       | Haier JSQ24-A2(12T)燃气热水器              | 热水器  | 2021年3月23日 | 一部门 | 线上商城 | 50 | 1,998.00 | 99,900.00  | 79,920.00  | 176153.3 |
| 4  | TV00010 | 海尔       | Haier LED40K170JD平板电视                 | 电视   | 2021年6月18日 | 三部门 | 线上商城 | 50 | 2,569.00 | 128,450.00 | 105,329.00 | 17155.6  |
| 5  | AC00015 | 海尔       | Haier KFR-26GW/ER01N2空调               | 空调   | 2021年6月12日 | 三部门 | 线上商城 | 50 | 2,179.00 | 108,950.00 | 96,965.50  | 5196     |
| 6  | WM00015 | 松下       | Panasonic XQB60-Q662U 6公斤 立体搓全自动波轮洗衣机 | 洗衣机  | 2021年4月21日 | 四部门 | 线上商城 | 50 | 1,419.00 | 70,950.00  | 59,598.00  | 10197.45 |
| 7  | NC00015 | 戴尔       | Dell XPS13R-9343-2508S 13.3英寸超极本      | 计算机  | 2021年3月27日 | 四部门 | 线上商城 | 50 | 7,799.00 | 389,950.00 | 331,457.50 | 60034.95 |
| 8  | TV00014 | 素尼       | SONY KLV-40R476A平板电视                  | 电视   | 2021年6月20日 | 二部门 | 线下门店 | 50 | 3,899.00 | 194,950.00 | 171,556.00 | 44850.08 |
| 9  | WH00009 | 海尔       | Haier JSQ24-A2(12T)燃气热水器              | 热水器  | 2021年2月9日  | 二部门 | 线下门店 | 50 | 1,998.00 | 99,900.00  | 79,920.00  | 31567.2  |
| 10 | WH00010 | 林内       | Rinnai RUS-11E22CWNF 11L燃气热水器         | 热水器  | 2021年6月13日 | 一部门 | 线上商城 | 49 | 3,380.00 | 165,620.00 | 147,401.80 | 65814.84 |
| 11 | TC00013 | 联想       | ThinkPad 8 (20BNA00RCD) 8.3英寸触控平板电脑   | 计算机  | 2021年5月2日  | 二部门 | 线上商城 | 49 | 2,599.00 | 127,351.00 | 108,248.35 | 35666    |
| 12 | AC00011 | 格兰仕      | Galanz KFR-23GW/dLP45-150(2)空调        | 空调   | 2021年6月6日  | 二部门 | 线上商城 | 49 | 1,599.00 | 78,351.00  | 65,814.84  | 252669.6 |
| 13 | TC00004 | HUAWEI   | ThinkPad WLAN 32GB 银色                 | 计算机  | 2021年5月28日 | 三部门 | 线上商城 | 49 | 3,108.00 | 152,292.00 | 129,448.20 | 265231.7 |
| 14 | RF00016 | Skyworth | Skyworth BCD-202M/TX6-GF61-C冰箱        | 冰箱   | 2021年3月16日 | 总部  | 线下门店 | 49 | 1,499.00 | 73,451.00  | 65,371.39  | 45340.05 |

#### 图 3-56 示例数据

操作步骤如下。

(1) 选中 G2 单元格,单击"数据"→"升序"按钮。

(2) 选定工作表数据区域中任一单元格。

第 3 (3)单击"数据"→"分类汇总"按钮,弹出"分类汇总"对话框。

(4)在该对话框中,"分类字段"下拉列表中选择"销售渠道","汇总方式"下拉列表中选择"求和","选定汇总项"选项区域中选择"销量"和"销售额",如图 3-57 所示。单击"确定"按钮,关闭对话框。

| 分类汇总                                      | ?                           | ×  |
|-------------------------------------------|-----------------------------|----|
| 分类字段( <u>A</u> ):                         |                             |    |
| 销售渠道                                      | اد حالت حالت<br>ار حین حالت | ~  |
| 汇总方式(U):                                  |                             |    |
| 求和                                        |                             | ~  |
| 选定汇总项(D):                                 |                             |    |
| □ 分部<br>□ 销售渠道<br>□ 2 55号                 |                             | ^  |
|                                           |                             |    |
| <ul> <li>✓ 销售额</li> <li>□ 进货成本</li> </ul> |                             | ~  |
| ✓ 替换当前分类汇总(C)                             |                             |    |
| □ 每组数据分页(P)                               |                             |    |
| ☑ 汇总结果显示在数据下方(                            | <u>S</u> )                  |    |
| 全部删除( <u>R</u> ) 确定                       | 取                           | 2消 |

图 3-57 设置"分类汇总"参数

(5) 汇总结果如图 3-58 所示。图 3-58 采用的第2级显示。

| 1 2 3 |     | В  | С    | D    | E    | F   | G      | н    | 1    | J             | K    | L    | М |
|-------|-----|----|------|------|------|-----|--------|------|------|---------------|------|------|---|
|       | 1   |    |      |      | 西    | 宇公司 | 2021年領 | 肖售纺  | 计表   |               |      |      |   |
|       | 2   | 品牌 | 商品名称 | 商品类别 | 销售日期 | 分部  | 销售渠道   | 销量   | 销售单价 | 销售额           | 进货成本 | 进货成本 |   |
| +     | 121 |    |      |      |      |     | 线上商城   | 3372 |      | 14,420,487.99 |      |      |   |
| +     | 310 |    |      |      |      |     | 线下门店   | 4833 |      | 15,156,830.22 |      |      |   |
| -     | 311 |    |      |      |      |     | 总计     | 8205 |      | 29,577,318.21 |      |      |   |
|       | 312 |    |      |      |      |     |        |      |      |               |      |      |   |

图 3-58 "分类汇总"结果

分类汇总的特点是源数据跟分类汇总的数据在同一个表中,方便查看。简单的分类汇总结果可以显示为3个层级。第1级只显示所有记录汇总字段的"总计",即所有字段的统计值。第2级如图 3-58 所示,显示分类字段和"总计"的统计值。第3级在显示分类字段和 "总计"的统计值的同时,还有源数据明细。可以单击分级显示符号(图 3-58 左上角的"1" "2""3"按钮)查看各级数据,也可以单击下方的"+"进行展开和"一"进行折叠数据。

#### 2. 清除分类汇总

如果想清除分类汇总结果,恢复到分类汇总之前的源数据,可以单击"数据"→"分类汇 总"按钮,弹出"分类汇总"对话框,在对话框中单击"全部删除"按钮,即可清除分类汇总 结果。

#### 3.5.2 多级分类汇总

多级分类汇总也称为分类汇总的嵌套,只是在原来一级分类汇总的基础上,再进行一个

126

分类汇总,按照这样的操作,可以进行两次或以上的操作。用户按照工作表中的一个字段进行分类是1级分类,如果想按照两个及以上字段进行分类,只需要创建多级分类汇总,分类 汇总中多个分类字段之间的关系为:下级分类字段从属于上级分类字段。

下面以对如图 3-56 所示的"西宇公司 2021 销售统计表"要求分销售渠道及产品类别对 销量总和进行统计为例,来说明多级分类汇总的使用。操作步骤如下。

(1)用自定义排序以"销售渠道"字段作为"主要关键字"进行升序(或降序)排序,以"产品类别"字段作为"次要关键字"进行升序(或降序)排序。

(2) 选定工作表数据区域中任一单元格。

(3)完成1级分类汇总。单击"数据"→"分类 汇总"按钮,弹出"分类汇总"对话框,在"分类字段" 下拉列表中选择"销售渠道","汇总方式"下拉列表 中选择"求和","选定汇总项"列表框中选择"销 量"。单击"确定"按钮,关闭对话框。

(4) 在完成1级分类汇总的基础上,继续进行
2级分类汇总。单击"数据"→"分类汇总"按钮,弹出"分类汇总"对话框,在"分类字段"下拉列表中选择"产品类别","汇总方式"下拉列表中选择"求和","选定汇总项"列表框中选择"销量",并取消勾选"替换当前分类汇总"复选框,如图 3-59 所示,单击"确定"按钮,关闭对话框。

| 分类汇总                                                                     |               |                |       | ? | ×  |
|--------------------------------------------------------------------------|---------------|----------------|-------|---|----|
| 分类字段(A                                                                   | ):            |                |       |   |    |
| 商品类别                                                                     |               |                |       |   | ~  |
| 汇总方式(U                                                                   | ):            |                |       |   |    |
| 求和                                                                       |               |                |       |   | ~  |
| 选定汇总项                                                                    | ( <u>D</u> ): |                |       |   |    |
| <ul> <li>□ 销售日期</li> <li>□ 分部</li> <li>□ 销售渠道</li> <li>□ 销售渠道</li> </ul> | 月<br>「        |                |       |   | ^  |
| <ul> <li>○ 時華</li> <li>● 销售单位</li> <li>■ 销售额</li> </ul>                  | î             |                |       |   | ~  |
| 🗌 替换当前                                                                   | 5分类)          | C总( <u>C</u> ) |       |   |    |
| 🗌 毎组数据                                                                   | 訜页(           | <u>(P)</u>     |       |   |    |
| ☑ 汇总结界                                                                   | 显示            | 在数据            | 下方(S) |   |    |
| 全部删除(                                                                    | ( <u>R</u> )  | 荷              | 腚     | Ę | 以消 |

图 3-59 设置多级"分类汇总"参数

(5) 分类汇总的结果如图 3-60 所示,图 3-60 采用的第3级显示。

| 2 | 3 4 | 1   | A    | В  | C    | D     | E    | F    | G      | Н    | 1    | ]   | K     | L    | M |
|---|-----|-----|------|----|------|-------|------|------|--------|------|------|-----|-------|------|---|
|   |     | 1   |      |    |      |       | ī    | 西宇公司 | 2021年销 | 售统计表 | ž    |     |       |      |   |
|   |     | 2   | 商品代码 | 品牌 | 商品名称 | 商品类别  | 销售日期 | 分部   | 销售渠道   | 销量   | 销售单价 | 销售额 | 进货成本  | 进货成本 |   |
| 1 | +   | 8   |      | 1  |      | 冰箱 汇总 |      |      |        | 153  |      |     |       |      |   |
|   | +   | 13  |      |    |      | 电视 汇总 |      |      |        | 118  |      |     |       |      |   |
|   | +   | 90  |      |    |      | 计算机 汇 | 总    |      |        | 1962 |      |     | 8.9   |      |   |
|   | +   | 99  |      |    |      | 空调 汇总 |      |      |        | 350  |      |     |       |      |   |
|   | +   | 115 |      |    |      | 热水器 汇 | 总    |      |        | 429  |      |     | 1.    |      |   |
| l | +   | 126 |      |    |      | 洗衣机 汇 | 总    |      |        | 360  |      |     |       |      |   |
| - |     | 127 |      | 0  |      |       |      |      | 线上商城   | 3372 |      |     |       |      |   |
| ſ | +   | 162 |      |    | 3    | 冰箱 汇总 |      |      |        | 848  |      |     |       |      |   |
| ß | +   | 210 |      |    |      | 电视 汇总 |      |      |        | 1097 |      |     |       |      |   |
|   | +   | 251 |      |    |      | 计算机汇  | 总    |      |        | 1199 |      |     |       |      |   |
|   | +   | 292 |      |    |      | 空调 汇总 |      |      |        | 821  |      |     |       |      |   |
| ľ | +   | 317 |      |    |      | 热水器 汇 | 总    |      |        | 764  |      |     |       |      |   |
| 8 | +   | 321 |      |    |      | 洗衣机 汇 | 总    |      |        | 104  |      |     | 18 A. |      |   |
| - |     | 322 |      |    |      |       |      |      | 线下门店   | 4833 |      |     |       |      |   |
|   |     | 323 |      |    |      |       |      |      | 总计     | 8205 |      |     |       |      |   |

图 3-60 多级"分类汇总"结果

多级分类汇总的结果分 4 个层级,可以点开分级显示符号(图 3-60 左上角的"1""2""3" "4"按钮)查看各级数据,也可以单击下方的"+"进行展开和"一"进行折叠数据。

提示:如果需要对分类汇总的结果进行复制再作图,不能直接对分类汇总的结果进行 复制粘贴,因为会把表格中隐藏的源数据一并复制过去。因此需要先选中分类汇总结果所 在的单元格区域,单击"开始"→"查找和选择"→"定位条件",弹出"定位条件"对话框,单击 选中"可见单元格",单击"确定"按钮,关闭对话框。然后再进行复制粘贴就不会复制隐藏的 单元格了。

127 第

3

童

## 3.6 数据处理综合案例

## 3.6.1 成绩单数据整理分析

128

小王是一位大学生助教,在学院教务处负责大二计算机专业学生的成绩管理。现在,第 二学期期末考试刚刚结束,小王将大二计算机专业三个班的成绩均录入了文件名为"第二学 期成绩单.xlsx"的 Excel 工作簿文档中,如图 3-61 所示。

| 14 | A           | В             | C  | D    | E           | F          | G     | H              | I            | I             | K  | L   |   |
|----|-------------|---------------|----|------|-------------|------------|-------|----------------|--------------|---------------|----|-----|---|
| 1  | 学号          | 姓名            | 班级 | 大学语文 | 计算机组成<br>原理 | 操作系统原<br>理 | 代數与逻辑 | 数据分析语言<br>程序设计 | 局域网及组网<br>技术 | 计算机网络课程<br>设计 | 总分 | 平均分 | Ī |
| 2  | 12020210305 | 浩丽            |    | 91.5 | 89          | 94         | 92    | 91             | 86           | 86            |    |     |   |
| 3  | 12020210203 | 方妲            |    | 93   | 89          | 92         | 86    | 86             | 73           | 92            |    |     |   |
| 4  | 12020210104 | 和畅            |    | 92   | 95          | 89         | 78    | 88             | 86           | 73            |    |     |   |
| 5  | 12020210301 | 符合            |    | 87   | 90          | 91         | 95    | 91             | 95           | 78            |    |     |   |
| 6  | 12020210306 | ШÜ            |    | 96   | 94          | 89         | 90    | 87             | 95           | 93            |    |     |   |
| 7  | 12020210206 | 慧语            |    | 80.5 | 89          | 74         | 88    | 89             | 78           | 90            |    |     |   |
| 8  | 12020210302 | 李娜圆           |    | 78   | 95          | 94         | 82    | 90             | 93           | 84            |    |     |   |
| 9  | 12020210204 | 刘汪锋           |    | 95.5 | 92          | 96         | 84    | 95             | 91           | 92            |    |     |   |
| 10 | 12020210201 | 刘李哲           |    | 93.5 | 78          | 96         | 89    | 93             | 92           | 93            |    |     |   |
| 11 | 12020210304 | 冬夏            |    | 95   | 97          | 78         | 93    | 95             | 92           | 88            |    |     |   |
| 12 | 12020210103 | 简言            |    | 95   | 85          | 79         | 45    | 92             | 92           | 88            |    |     | T |
| 13 | 12020210105 | 何倒鸿           |    | 88   | 78          | 89         | 89    | 73             | 95           | 91            |    |     |   |
| 14 | 12020210202 | 于慧辉           |    | 86   | 63          | 89         | 88    | 92             | 88           | 89            |    |     |   |
| 15 | 12020210205 | 3 <b>∦</b> -₹ |    | 93.5 | 89          | 78         | 93    | 93             | 90           | 86            |    |     |   |
| 16 | 12020210102 | 叶蒸蒸           |    | 89   | 95          | 96         | 78    | 93             | 93           | 92            |    |     |   |
| 17 | 12020210303 | 朱哲            |    | 84   | 69          | 97         | 87    | 78             | 89           | 93            |    |     |   |
| 18 | 12020210101 | 王乐乐           |    | 97.5 | 95          | 87         | 89    | 87             | 96           | 96            |    |     |   |
| 19 | 12020210106 | 张翠翠           |    | 90   | 78          | 86         | 72    | 95             | 93           | 95            |    |     | T |

图 3-61 "第二学期成绩单"(数据源)

根据下列要求帮助小王老师对该成绩单进行整理和分析。

(1)对工作表"第二学成绩单"中的数据列表设置格式:将所有成绩列设为保留两位小数的数值;适当加大行高和列宽,改变字体、字号,设置对齐方式,增加适当的边框和底纹使工作表更加美观。

(2)利用"条件格式"功能进行下列设置:将"大学语文""计算机组成原理""操作系统 原理"三门课程中不低于 90 分的成绩所在的单元格以一种颜色填充,其他四科中低于 60 分 的成绩以红色文本标出。

(3)利用 sum 和 average 函数计算每一个学生的总分及平均成绩。

(4) 学号第9位代表学生所在的班级,如"12020210305"代表 2021 级 3 班 5 号。请通 过函数提取每个学生所在的班级并按表 3-1 所示的对应关系填写在"班级"列中。

| 学号的第 <i>9</i> 位 | 对应班级   |
|-----------------|--------|
| 1               | 计科 1 班 |
| 2               | 计科 2 班 |
| 3               | 计科 3 班 |

表 3-1 学号与班级对应关系表

(5)复制工作表"第二学期成绩单",将副本放置到原表之后;改变该副本表标签的颜 色,并重命名为"成绩分类汇总"。 (6) 通过分类汇总功能求出各个班各科的平均成绩,并将每组结果分页显示。

(7) 以分类汇总结果为基础,创建一个三维簇状柱形图,对每个班各科平均成绩进行比较,并将该图表放置在一个名为"每个班各科平均成绩柱状分析图"新工作表中。

具体分析操作步骤如下。

(1) 打开"第二学期成绩单. xlsx"工作簿,选中所有成绩列后右击,在弹出的下拉列表 中选择"设置单元格格式",弹出"设置单元格格式"对话框,在"数字"选项卡下选择"数值"后 将小数位数设置为"2",单击"确定"按钮,关闭"设置单元格格式"对话框。

选中整个工作表,将光标放在列之间拖动可调整列宽,同理调整行高。

选中表格,在"开始"选项卡的"字体"组中设置字体为"微软雅黑"、字号为"14",单击"边 框"下拉按钮,在下拉列表中选择"所有框线",在"对齐方式"组中单击"居中"按钮。

选中标题,单击"开始"→"填充颜色",在弹出的下拉菜单中选择任意颜色作为底纹。效 果如图 3-62 所示。

| A 1         |       | c  | 1 .   | r                | F      | 9     | 1 ×            | I        | 1 1                   |    | L   |
|-------------|-------|----|-------|------------------|--------|-------|----------------|----------|-----------------------|----|-----|
| 学号          | 姓名    | 肥级 | 大学语文  | IT IN BUILDENDER | 操作系统原理 | 代數与逻辑 | 数据分析语言程序<br>设计 | 周城间及钼网技术 | 11 MAUNONSWATER<br>11 | 总分 | 平均分 |
| 12020210305 | 浩棚    |    | 91.50 | 89.00            | 94.00  | 92.00 | 91.00          | 86.00    | 86.00                 |    |     |
| 12020210203 | 方旭    |    | 93.00 | 89.00            | 92.00  | 86.00 | 86.00          | 73.00    | 92.00                 |    |     |
| 12020210104 | 8085  |    | 92.00 | 95.00            | 89.00  | 78.00 | 88.00          | 86.00    | 73.00                 |    |     |
| 12020210301 | 符合    |    | 87.00 | 90.00            | 91.00  | 95.00 | 91.00          | 95.00    | 78.00                 |    |     |
| 12020210306 | 活活    |    | 96.00 | 94.00            | 89.00  | 90.00 | 87.00          | 95.00    | 93.00                 |    |     |
| 12020210206 | 慧語    |    | 80.50 | 89.00            | 74.00  | 88.00 | 89.00          | 78.00    | 90.00                 |    |     |
| 12020210302 | 李镕调   |    | 78.00 | 95.00            | 94.00  | 82.00 | 90.00          | 93.00    | 84.00                 |    |     |
| 12020210204 | 文印王辅导 |    | 95.50 | 92.00            | 96.00  | 84.00 | 95.00          | 91.00    | 92.00                 |    | 1   |
| 12020210201 | 刘李哲   |    | 93.50 | 78.00            | 96.00  | 89.00 | 93.00          | 92.00    | 93.00                 |    |     |
| 12020210304 | 冬夏    |    | 95.00 | 97.00            | 78.00  | 93.00 | 95.00          | 92.00    | 88.00                 |    |     |
| 12020210103 | 简言    |    | 95.00 | 85.00            | 79.00  | 45.00 | 92.00          | 92.00    | 88.00                 |    |     |
| 12020210105 | 何知識   |    | 88.00 | 78.00            | 89.00  | 89.00 | 73.00          | 95.00    | 91.00                 |    |     |
| 12020210202 | 于楚辉   |    | 86.00 | 63.00            | 89.00  | 88.00 | 92.00          | 88.00    | 89.00                 |    | 1   |
| 12020210205 | ®€°6  |    | 93.50 | 89.00            | 78.00  | 93.00 | 93.00          | 90.00    | 86.00                 |    | 1   |
| 12020210102 | 叶圆圆   |    | 89.00 | 95.00            | 96.00  | 78.00 | 93.00          | 93.00    | 92.00                 |    |     |
| 12020210303 | 朱哲    |    | 84.00 | 69.00            | 97.00  | 87.00 | 78.00          | 89.00    | 93.00                 |    |     |
| 12020210101 | 王乐乐   |    | 97.50 | 95.00            | 87.00  | 89.00 | 87.00          | 96.00    | 96.00                 |    |     |
| 12020210106 | 张翠翠   |    | 90.00 | 78.00            | 86.00  | 72.00 | 95.00          | 93.00    | 95.00                 |    |     |

图 3-62 "第二学期成绩单"设置格式后

(2)选中 D2:F19 单元格区域,单击"开始"→"条件格式"→"突出显示单元格规则"→
 "其他规则",弹出"新建格式规则"对话框,选择"单元格值"为"大于或等于",并在文本框中
 输入"90",单击"格式"按钮,弹出"设置单元格"对话框,在"填充"选项卡中选择任意填充色,
 单击"确定"按钮返回"新建格式规则"对话框,单击"确定"按钮,关闭对话框。

选中 G2:J19 单元格区域,单击"开始"→"条件格式"→"突出显示单元格规"→"小于", 在弹出的"小于"对话框的文本框中输入"60",在"设置为"下拉列表中选择"红色文本",单击 "确定"按钮,关闭对话框。

(3) 选中 K2 单元格,输入公式"= SUM(D2:J2)",选中 L2 单元格,输入公式 "=AVERAGE(D2:J2)",选中"L2"和"K2"两个单元格,将光标放在右下角的填充柄上后 双击,实现自动填充。

(4) 选中 C2 单元格,输入公式"="计科"&MID(A2,9,1)&"班""后按 Enter 键,将光标放在右下角的填充柄上双击,实现自动填充,如图 3-63 所示。

(5) 按住 Ctrl 键不放,选中并往后拖动"第二学期成绩单"工作表,双击该表重命名为 "成绩分类汇总",按 Enter 键完成编辑,再右击"工作表表签",选择任意颜色。

(6)将光标定位在"班级"列下方的任意有数据的单元格,单击"开始"→"排序和筛选"→"升序",将数据区域按班级列升序排列。

第 3

章

|    |                                                                                                    | 1   | c    |                                                                                                    | 1       | ,      | c                      |                | 1        | 1             | r      | 1     |
|----|----------------------------------------------------------------------------------------------------|-----|------|----------------------------------------------------------------------------------------------------|---------|--------|------------------------|----------------|----------|---------------|--------|-------|
| 1  | 学号                                                                                                    | 姓名  | 班级   | 大学语文                                                                                                    | 计算机组成原理 | 操作系统原理 | 代数与逻辑                  | 数据分析语言程序<br>设计 | 局域网及组网技术 | 计算机网络课程设<br>计 | 息分     | 平均分   |
| 2  | 12020210305                                                                                                    | 沽丽  | 计科3班 | 91.50                                                                                                    | 89.00   | 94.00  | 92.00                  | 91.00          | 86.00    | 86.00         | 629.50 | 89.93 |
| 1  | 12020210203                                                                                                    | 方旭  | 计科2班 | 93.00                                                                                                    | 89.00   | 92.00  | 86.00                  | 86.00          | 73.00    | 92.00         | 611.00 | 87.29 |
| 4  | 12020210104                                                                                                    | 和畅  | 计科1班 | 92.00                                                                                                    | 95.00   | 89.00  | 78.00                  | 88.00          | 86.00    | 73.00         | 601.00 | 85.86 |
|    | 12020210301                                                                                                    | 符合  | 计料3班 | 87.00                                                                                                    | 90.00   | 91.00  | 95.00                  | 91.00          | 95.00    | 78.00         | 627.00 | 89.57 |
| ĩ  | 12020210306                                                                                                    | 透過  | 计料3班 | 96.00                                                                                                    | 94.00   | 89.00  | 90,00                  | 87.00          | 95.00    | 93.00         | 644.00 | 92.00 |
| ì  | 12020210206                                                                                                    | 慧语  | 计料2班 | 80.50                                                                                                    | 89.00   | 74.00  | 88.00                  | 89.00          | 78.00    | 90.00         | 588.50 | 84.07 |
| ï  | 12020210302                                                                                                    | 李娜朗 | 计科3班 | 78.00                                                                                                    | 95.00   | 94.00  | 82.00                  | 90.00          | 93.00    | 84.00         | 616.00 | 88.00 |
| ī  | 12020210204                                                                                                    | 刘汪锋 | 计料2班 | 95.50                                                                                                    | 92.00   | 96.00  | 84.00                  | 95.00          | 91.00    | 92.00         | 645.50 | 92.21 |
|    | 12020210201                                                                                                    | 刘李智 | 计料2班 | 93.50                                                                                                    | 78.00   | 96.00  | 89.00                  | 93.00          | 92.00    | 93.00         | 634.50 | 90.64 |
|    | 12020210304                                                                                                    | 客夏  | 计科3班 | 95.00                                                                                                    | 97.00   | 78.00  | 93.00                  | 95.00          | 92.00    | 88.00         | 638.00 | 91.14 |
|    | 12020210103                                                                                                    | 简言  | 计科1班 | 95.00                                                                                                    | 85.00   | 79.00  | 45.00                  | 92.00          | 92.00    | 88.00         | 576.00 | 82.29 |
|    | 12020210105                                                                                                    | 何間鸿 | 计科1班 | 88.00                                                                                                    | 78.00   | 89.00  | 89.00                  | 73.00          | 95.00    | 91.00         | 603.00 | 86.14 |
|    | 12020210202                                                                                                    | 于楚晖 | 计科2册 | 86.00                                                                                                    | 63.00   | 89.00  | 88.00                  | 92.00          | 88.00    | 89.00         | 595.00 | 85.00 |
|    | 12020210205                                                                                                    | 子派  | 计料2班 | 93.50                                                                                                    | 89.00   | 78.00  | 93.00                  | 93.00          | 90.00    | 86.00         | 622.50 | 88.93 |
| 16 | 12020210102                                                                                                    | 计数据 | 计料1班 | 89.00                                                                                                    | 95.00   | 96.00  | 78.00                  | 93.00          | 93.00    | 92.00         | 636.00 | 90.86 |
| 17 | 12020210303                                                                                                    | 朱哲  | 计科3班 | 84.00                                                                                                    | 69.00   | 97.00  | 87.00                  | 78.00          | 89.00    | 93.00         | 597.00 | 85.29 |
|    | 12020210101                                                                                                    | 王乐乐 | 计科1班 | 97.50                                                                                                    | 95.00   | 87.00  | 89.00                  | 87.00          | 96.00    | 96.00         | 647.50 | 92.50 |
|    | 12020210106                                                                                                    | 张翠翠 | 计科1班 | 90.00                                                                                                    | 78.00   | 86.00  | 72.00                  | 95.00          | 93.00    | 95.00         | 609.00 | 87.00 |
| -  | the second second second second second second second second second second second second second second second se |     |      | and the second second se |         |        | a three conclusions of |                |          | 110000        |        |       |

图 3-63 "第二学期成绩单"使用条件格式后

单击"数据"→"分类汇总"按钮,在弹出的"分 类汇总"对话框中,"分类字段"下拉列表中选择"班 级","汇总方式"下拉列表中选择"平均值","选定 汇总项"选项框中勾选"大学语文""计算机组成原 理""操作系统原理""代数与逻辑""数据分析语言 程序设计""局域网及组网技术""计算机网络课程 设计"复选框,再勾选"每组数据分页"复选框,如 图 3-64 所示,单击"确定"按钮,关闭"分类汇总"对 话框。

(7)在"成绩分类汇总"工作表中选择分类汇总为2级,如图 3-65 所示。选中每个班各科平均成绩以及第1行标题行的相关标题单元格,单击"插入"→ "插入柱形图或条形图"→"三维簇状柱形图",图表被创建到了本工作表中。

单击"图表工具/设计"→"切换/列"。

单击"图表工具/设计"→"移动图表"按钮。弹出"移动图标"对话框,选择"新工作表",在右侧文

本框中输入"每个班各科平均成绩柱状分析图",如图 3-66 所示,单击"确定"按钮,关闭"移 动图表"对话框。

拖动该工作表放置到第 3 个工作表的位置,双击"图表标题",重命名为"每个班各科平 均成绩柱状分析图",如图 3-67 所示。

| 1 4 11 |    | 1  | c        |       | 1       | Y      | 4     |                | 1        | 1         | 1             | 1   |
|--------|----|----|----------|-------|---------|--------|-------|----------------|----------|-----------|---------------|-----|
|        | 学号 | 姓名 | 班级       | 大学语文  | 计算机组成原理 | 操作系统原理 | 代数与逻辑 | 数据分析语言程序<br>设计 | 局域网及组网技术 | 计算机网络课程设计 | <del>89</del> | 平均分 |
|        |    |    | 计科1班 平均值 | 91.92 | 87.67   | 87.67  | 75.17 | 88.00          | 92.50    | 89.17     |               |     |
|        |    |    | 计科2班 平均值 | 90.33 | 83.33   | 87.50  | 88.00 | 91.33          | 85.33    | 90.33     |               |     |
| 2      |    |    | 计科3班 平均值 | 88.58 | 89.00   | 90.50  | 89.83 | 88.67          | 91.67    | 87.00     |               |     |
|        |    |    | 总计平均值    | 90.28 | 86.67   | 88.56  | 84.33 | 89.33          | 89.83    | 88.83     |               |     |
| 16     |    |    |          |       |         |        |       |                |          |           |               |     |
|        |    |    |          |       |         |        |       |                |          |           |               |     |

图 3-65 "成绩分类汇总"2级显示

分类汇总 ? X 分类字段(A): 班级 ~ 汇总方式(U): 平均值 ~ 选定汇总项(D): ☑大学语文 ^ 一计算机组成原理 ✓ 操作系统原理 一代数与逻辑 ✓数据分析语言程序设计 ✔ 局域网及组网技术 ✓ 替换当前分类汇总(C) ✓ 每组数据分页(P) ☑ 汇总结果显示在数据下方(S) 全部删除(R) 确定 取消

图 3-64 设置成绩"分类汇总"参数

130

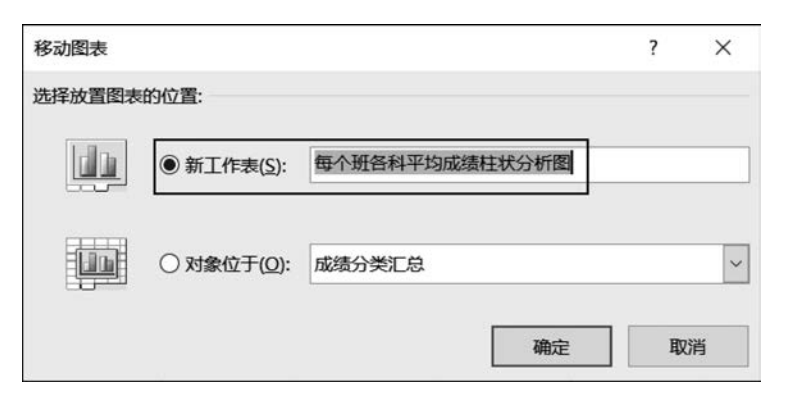

图 3-66 "移动图表"对话框

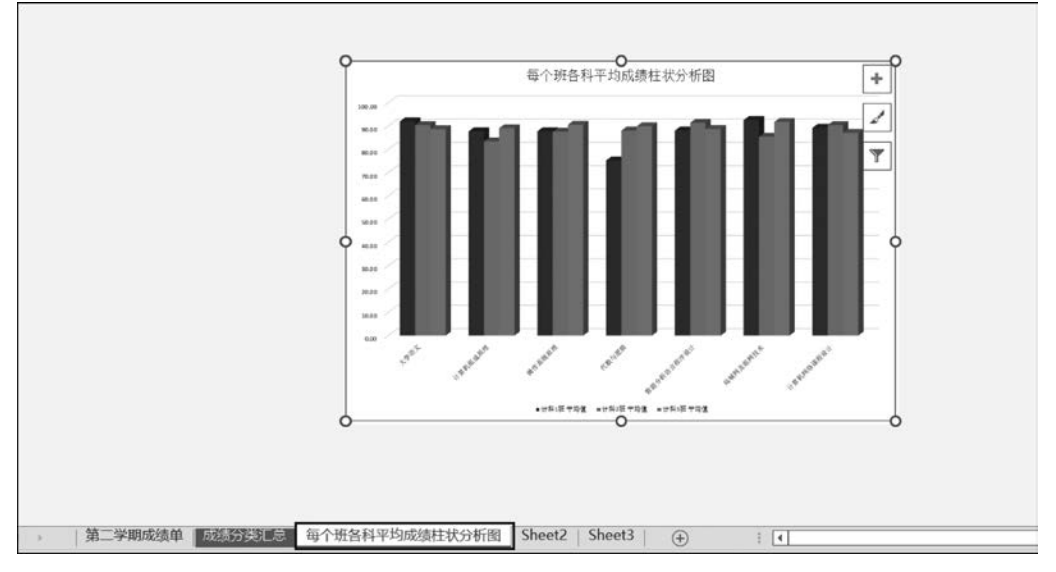

图 3-67 "每个班各科平均成绩柱状分析图"

## 3.6.2 工资表的处理和计算

小张是西宇公司的会计,利用自己所学的办公软件进行记账管理,为节省时间,同时又确保记账的准确性,她使用 Excel 2016 编制了"西宇公司 2021 年度员工工资表. xlsx",如图 3-68 所示,根据下列要求帮助小张对该工资表进行整理和分析(提示:本题中若出现排序问题则采用升序方式)。

| 4 | A  | В        | С   | D     | E      | F    | G    | н     | E.        | 1    | К      | L      | м      | N         | 0    |
|---|----|----------|-----|-------|--------|------|------|-------|-----------|------|--------|--------|--------|-----------|------|
|   |    |          |     |       |        |      |      | 西宇    | 公司2021年度员 | 工工資表 |        |        |        |           |      |
| P | 9号 | 员工工号     | 姓名  | 部门    | 基础工资   | 奖金   | 住房补贴 | 扣除病事假 | 应付工资合计    | 扣除社保 | 年度收入额  | 准予扣除额  | 应纳税所得额 | 应纳个人所得税税额 | 实发工资 |
| 8 | 1  | A1270001 | 清丽  | 综合管理部 | 487200 | 6000 | 3120 | 230   | 496090    | 5520 | 490570 | 100000 |        |           |      |
| 8 | 2  | A1270002 | 方旭  | 综合管理部 | 42000  | 0    | 3120 | 352   | 44768     | 3708 | 41060  | 60000  |        |           |      |
| 8 | 3  | A1270003 | 和畅  | 财务部   | 149400 | 6000 | 3120 | 0     | 158520    | 3468 | 155052 | 60000  |        |           |      |
| 8 | 4  | A1270004 | 慧语  | 品質部   | 72600  | 0    | 3120 | 130   | 75590     | 4320 | 71270  | 70000  |        |           |      |
| 8 | 5  | A1270005 | 李娜圆 | 技术部   | 73800  | 0    | 3120 | 0     | 76920     | 3468 | 73452  | 60000  |        |           |      |
| 8 | 6  | A1270006 | 刘汪锋 | 综合管理部 | 76200  | 6000 | 3120 | 0     | 85320     | 3468 | 81852  | 60000  |        |           |      |
| 8 | 7  | A1270007 | 刘李哲 | 综合管理部 | 126600 | 0    | 3120 | 0     | 129720    | 2472 | 127248 | 60000  |        |           |      |
| 0 | 8  | A1270008 | 冬夏  | 技术部   | 186600 | 6000 | 3120 | 155   | 195565    | 3696 | 191869 | 60000  |        |           |      |
| 8 | 9  | A1270009 | 简言  | 市场部   | 49200  | 0    | 3120 | 0     | 52320     | 3468 | 48852  | 80000  |        |           | 12   |
|   | 10 | A1270010 | 何悯鸿 | 技术部   | 69600  | 0    | 3120 | 25    | 72695     | 3468 | 69227  | 60000  |        |           |      |
| 6 | 11 | A1270011 | 于楚辉 | 市场部   | 60600  | 0    | 3120 | 0     | 63720     | 3468 | 60252  | 60000  |        |           |      |
| 1 | 12 | A1270012 | 叶蓁蓁 | 技术部   | 36000  | 0    | 3120 | 0     | 39120     | 3468 | 35652  | 60000  |        |           |      |
| 5 | 13 | A1270013 | 朱哲  | 综合管理部 | 149400 | 6000 | 3120 | 0     | 158520    | 3468 | 155052 | 60000  |        |           |      |
| 5 | 14 | A1270014 | 王乐乐 | 财务部   | 58200  | 0    | 3120 | 0     | 61320     | 3468 | 57852  | 60000  |        |           |      |
| 7 | 15 | A1270015 | 张翠翠 | 综合管理部 | 117600 | 0    | 3120 | 0     | 120720    | 3708 | 117012 | 60000  |        |           |      |

图 3-68 "西宇公司 2021 年度员工工资表"

第 3

章

(1) 将"基础工资"往右各列设置为会计专用格式、保留 2 位小数、无货币符号; 调整表 格各列宽度、对齐方式,使表格更加美观;设置纸张大小为 A4、横向,整个工作表需调整在 一个打印页内。

(2) 参考年度工资薪金所得税率表,如图 3-69 所示,利用 IF 函数计算"应纳个人所得 税税额"列。(提示: 应纳个人所得税税额=应纳税所得额×适用税率-速算扣除数: 应纳 税所得额=年度收入额-准予扣除额:准予扣除额=基本扣除费用 60000 元+专项扣除+ 专项附加除+依法确定的其他扣除。另外,如果应纳税所得额为负数,则应纳个人所得税税 额=0。)

| 全年应纳税所得额          | 税率  | 速算扣除数 (元) |
|-------------------|-----|-----------|
| 不超过36000元         | 3%  | 0         |
| 超过36000元至144000元  | 10% | 2520      |
| 超过144000元至300000元 | 20% | 16920     |
| 超过300000元至420000元 | 25% | 31920     |
| 超过420000元至660000元 | 30% | 52920     |
| 超过660000元至960000元 | 35% | 85920     |
| 超过960000元         | 45% | 181920    |

图 3-69 年度工资薪金所得税率表

(3)利用公式计算"实发工资"列数据,公式为:实发工资=应付工资合计-扣除社保 一应纳个人所得税税额。利用"条件格式"功能进行下列设置:将"实发工资"中高于100000 所在的单元格以一种颜色填充。

(4) 复制工作表"西宇公司 2021 年度员工工资表",将副本放置到原表的右侧,并重命 名为"分类汇总"。在"分类汇总"工作表中通过分类汇总功能求出各部门"应纳个人所得税 税额""实发工资"之和,每组数据不分页。

具体分析操作步骤如下。

(1) 打开"西宇公司 2021 年度员工工资表, xlsx"工作表,选中 E3:017 单元格区域后右 击,在快捷菜单中选择"设置单元格格式",弹出"设置单元格格式"对话框,在"数字"选项卡 的"分类"选项区中选择"会计专用","小数位数"文本框中输入"2","货币符号"下拉列表中 选择"无",单击"确定"按钮。

注意:如果单元格中的内容变为"###",说明列宽较小,可拖动各列字母标号(A、B、 C···)之间的分隔线适当调整列宽。

适当调整列宽,洗择适应的对齐方式,如居中。

在"西宇公司 2021 年度员工工资表. xlsx"工作表中,单击"页面布局"→"纸张大小"→ "A4"。

单击"页面布局"→"纸张方向"→"横向"。

单击"页面布局"选项卡"调整为合适大小"组右下角的对话框启动器,弹出"页面设置" 对话框,在"页面"选项卡的"缩放"选项区中选择"调整为1页宽1页高",单击"确定"按钮, 关闭"页面设置"对话框。

(2) 在 M3 单元格中输入公式"=K3-L3",将光标放在 M3 单元格右下角的填充柄上 双击,完成自动填充。

在 N3 单元格中输入公式"=IF(M3<0,0,IF(M3<=36000,M3\*0.03-0,IF(M3<

(3) 在 O3 单元格中输入公式"=I3-J3-N3",将光标放在 O3 单元格右下角的填充柄 上双击,完成自动填充。

选中 O3:O17 单元格区域,单击"开始"→"条件格式"→"突出显示单元格规则"→"大 于",在弹出的"大于"对话框中文本框内输入"100000"、"设置为"下拉列表中选择"黄填充深 色黄色文本",单击"确定"按钮,关闭对话框。

(4) 按住 Ctrl 键,单击选中并向后拖动"西宇公司 2021 年度员工工资表"工作表,双击 该表重命名为"分类汇总",按 Enter 键完成编辑。

将光标定位在"部门"列下方任意有数据的单元格,单击"开始"→"排序和筛选"→"升 序"按钮,将数据区域按部门名称升序排列。

单击"数据"→"分类汇总"按钮,在弹出的"分类汇总"对话框中,"分类字段"下拉列表中选择"部门","汇总方式"下拉列表中选择"求和","选定汇总项"选项区域中勾选"应纳个人所得税税额""实发工资"复选框,在对话框下方勾选"替换当前分类汇总"和"汇总结果显示在数据下方"复选框,单击"确定"按钮,关闭"分类汇总"对话框。

分类汇总结果如图 3-70 所示(分类汇总选择 3 级)。

| 2 3  |                   | A     | B        | С      | D       | E          | F        | G            | н        | 1                                     | 3        | ĸ          | . 6. 7                                   | M              | N         | 0            |
|------|-------------------|-------|----------|--------|---------|------------|----------|--------------|----------|---------------------------------------|----------|------------|------------------------------------------|----------------|-----------|--------------|
|      | 1 西半公司2021年度员工工资表 |       |          |        |         |            |          |              |          |                                       |          |            |                                          |                |           |              |
|      | 2                 | 序号    | 员工工号     | 姓名     | 部门      | 基础工资       | 奖金       | 住房补贴         | 扣除病事假    | 应付工资合计                                | 扣除社保     | 年度收入额      | 准予扣除额                                    | 应纳税所得额         | 应纳个人所得税税额 | 实发工资         |
| Ē.   | 3                 | 3     | A1270003 | 和帖     | 财务部     | 149,400.00 | 6,000.00 | 3,120.00     |          | 158,520.00                            | 3,468.00 | 155,052.00 | 60,000.00                                | 95,052.00      | 6,985.20  | 148,066,80   |
|      | 4                 | 14    | A1270014 | 王乐乐    | 财务部     | 58,200.00  |          | 3,120.00     | 240      | 61,320.00                             | 3,468.00 | 57,852.00  | 60,000.00                                | -2,148.00      |           | 57,852.00    |
| -    | 5                 |       |          |        | 财务部汇总   |            | S        |              |          |                                       |          |            |                                          |                | 6,985.20  | 205,918.80   |
| 199  | 6                 | 5     | A1270005 | 李娣圆    | 技术部     | 73,800.00  |          | 3,120.00     |          | 76,920.00                             | 3,468.00 | 73,452.00  | 60,000.00                                | 13,452.00      | 403.56    | 73,048.4     |
|      | 7                 | 8     | A1270008 | 冬夏     | 技术部     | 186,600.00 | 6,000.00 | 3,120.00     | 155.00   | 195,565.00                            | 3,696.00 | 191,869.00 | 60,000.00                                | 131,869.00     | 10,666.90 | 181.202.10   |
|      | 8                 | 10    | A1270010 | 何情鸿    | 技术部     | 69,600.00  |          | 3,120.00     | 25.00    | 72,695.00                             | 3,468.00 | 69,227.00  | 60,000.00                                | 9,227.00       | 276.81    | 68,950.19    |
|      | 9                 | 12    | A1270012 | 叶蓁蓁    | 技术部     | 36,000.00  |          | 3,120.00     |          | 39,120.00                             | 3,468.00 | 35,652.00  | 60,000.00                                | -24,348.00     |           | 35,652.0     |
| -    | 10                |       |          |        | 技术部 汇总  | -          |          |              |          |                                       |          |            |                                          |                | 11,347.27 | 358,852.7    |
| 6.F  | 11                | 4     | A1270004 | 慧语     | 品管部     | 72,600.00  |          | 3,120.00     | 130.00   | 75,590.00                             | 4,320.00 | 71,270.00  | 70,000.00                                | 1.270.00       | 38.10     | 71,231.9     |
| - 10 | 12                |       |          | - 2003 | 品管部汇总   |            |          |              |          | 10.000                                |          | 1.110.101  | 1.1.1.1.1.1.1.1.1.1.1.1.1.1.1.1.1.1.1.1. | and the second | 38.10     | 71.231.9     |
|      | 13                | 9     | A1270009 | 简言     | 市场部     | 49,200.00  |          | 3,120.00     |          | 52,320.00                             | 3,468.00 | 48,852.00  | 80,000.00                                | -31,148.00     |           | 48.852.00    |
|      | 14                | 11    | A1270011 | 于楚辉    | 市场部     | 60,600.00  |          | 3.120.00     | - Ca. 1  | 63,720.00                             | 3.468.00 | 60.252.00  | 60.000.00                                | 252.00         | 7.56      | 60.244.4     |
|      | 15                |       |          |        | 市场部汇总   |            |          | - during     | 20070002 | · · · · · · · · · · · · · · · · · · · |          |            |                                          |                | 7.56      | 109.096.4    |
|      | 16                | 1     | A1270001 | 清丽     | 综合管理部   | 487,200.00 | 6,000.00 | 3,120.00     | 230.00   | 496,090.00                            | 5.520.00 | 490,570.00 | 100,000.00                               | 390,570.00     | 65,722.50 | 424,847.5    |
|      | 17                | 2     | A1270002 | 方旭     | 综合管理部   | 42,000.00  |          | 3,120.00     | 352.00   | 44,768.00                             | 3,708.00 | 41,060.00  | 60.000.00                                | -18,940.00     |           | 41,060.0     |
|      | 18                | 6     | A1270006 | 刘汪锋    | 综合管理部   | 76,200.00  | 6,000.00 | 3,120.00     |          | 85,320.00                             | 3.468.00 | 81,852.00  | 60,000.00                                | 21,852.00      | 655.56    | 81.196.4     |
|      | 19                | 7     | A1270007 | 刘李哲    | 综合管理部   | 126,600.00 |          | 3,120.00     |          | 129,720.00                            | 2,472.00 | 127,248.00 | 60,000.00                                | 67,248.00      | 4,204.80  | 123,043,2    |
|      | 20                | 13    | A1270013 | 朱哲     | 综合管理部   | 149,400.00 | 6,000.00 | 3,120.00     |          | 158,520.00                            | 3,468.00 | 155,052.00 | 60,000.00                                | 95,052.00      | 6,985.20  | 148.066.8    |
|      | 21                | 15    | A1270015 | 张案案    | 综合管理部   | 117,600.00 | -        | 3,120.00     | 1.0      | 120,720.00                            | 3,708.00 | 117,012.00 | 60,000.00                                | 57,012.00      | 3,181.20  | 113,830.8    |
|      | 22                | 10100 | 10000000 | 5      | 全合管理部 汇 | 总          |          | 100000000000 |          |                                       |          |            |                                          |                | 80,749.26 | 932,044.74   |
|      | 23                |       |          |        | 总计      |            |          |              |          |                                       |          |            |                                          |                | 99,127.39 | 1.677.144.61 |
|      | 24                |       |          |        |         |            |          |              |          |                                       |          |            |                                          |                |           |              |
|      | 25                |       |          |        |         |            |          |              |          |                                       |          |            |                                          |                |           |              |

图 3-70 "工资表分类汇总"结果 3 级显示

### 3.6.3 数据的汇总分析

朱喆是海尔集团江苏分公司的战略规划人员,正在参与制订 2022 年度的生产与营销计 划。为此,他需要对 2021 年度中三款热销产品的销售情况进行汇总和分析,从中提取出有 价值的信息。根据下列要求,帮助朱喆运用已有的原始数据完成上述分析工作。

(1) 在工作表 Sheet1 中,从 A3 单元格开始,导入"销售记录.txt"中的数据,并将工作 表名称修改为"2021 年销售记录"。

(2) 在"2021 年销售记录"工作表的 A1 单元格中输入文字"2021 年销售数据",并使其显示在 A1:F1 单元格区域的正中间(注意:不要合并上述单元格区域,可使用跨列居中); 适当调整字体大小和样式,使其美观大方,隐藏第2行;将B列(日期)中数据的数字格式修 133 第

3 章

数据处理

改为如"2012-03-14"的格式。

(3) 在"2021年销售记录"工作表的 E3 和 F3 单元格中,分别 输入文字"零售价"和"销售额";在"2021年销售记录"工作表的 E4:E366中,应用 VLOOKUP 函数输入 C 列(产品类型)所对应 的零售价,价格信息如图 3-71 所示;然后将填入的零售价设为货 币格式,并保留零位小数。

| 产品类型 | 零售价 (元) |
|------|---------|
| 空调   | 2499    |
| 冰箱   | 3899    |
| 电视   | 6499    |

图 3-71 产品价格

(4) 在"2021 年销售记录"工作表的 F4:F366 中,计算每笔订单记录的销售额,并应用 货币格式,不保留小数,计算公式为:销售额=零售价×数量。将"2021 年销售记录"工作 表的 A3:F366 单元格区域中所有数据垂直居中对齐。对标题行区域 A3:F3 应用单元格的 上框线和下框线,对数据区域最后一行 A366:F366 应用单元格的下框线,其他单元格无边 框线,不显示工作表的网格线。

(5)复制工作表"2021年销售记录",将副本放置到原表的右侧,并重命名为"切片器筛选",套用任意单元格样式,使用切片器筛选出"产品类型"字段值为"冰箱"的记录。

(6) 在"切片器筛选"工作表的右侧名为"数据透视表"新工作表中自 A3 单元格开始创 建数据透视表,按照月份和季度对"2021 年销售记录"工作表中的三种产品的销售数量进行 汇总; 在数据透视表右侧创建数据透视图,图表类型为"带数据标记的折线图",并为"冰箱" 系列添加线性趋势线,显示"公式"和"R<sup>2</sup> 值",数据透视表和数据透视图的样式如图 3-72 所示。

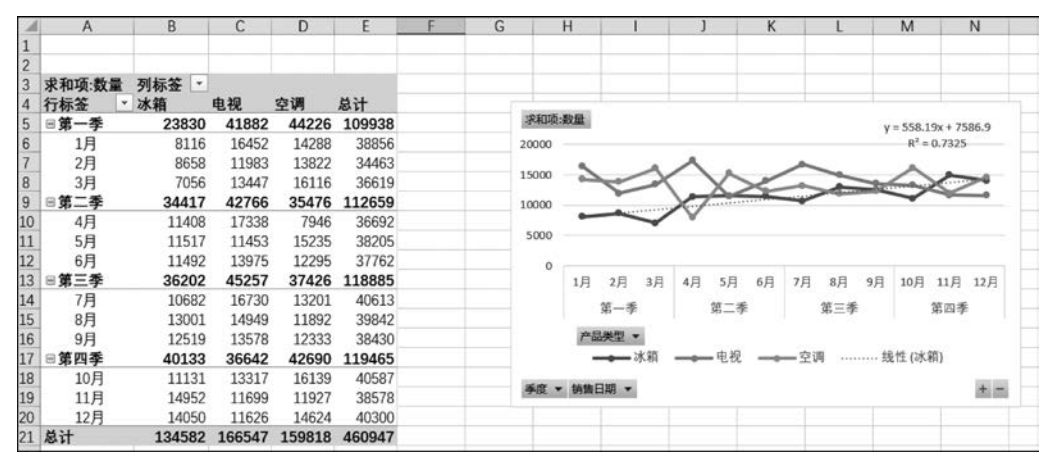

图 3-72 "2021 年销售记录"的数据透视表和数据透视图

(7)复制"2021年销售记录"工作表到"数据透视表"工作表右侧,并重命名为"分类汇 总",通过分类汇总功能求出各产品"数量""销售额"之和,每组数据不分页。

(8) 在"分类汇总"工作表右侧创建一个新的工作表,命名为"大额订单";在这个工作 表中使用高级筛选功能,筛选出"2021 年销售记录"工作表中"冰箱"数量在 1280 以上、"电 视"数量在 1500 以上以及"空调"数量在 1500 以上的记录(请将条件区域放置在 1~4 行,筛 选结果放置在从 A6 单元格开始的区域)。

具体分析操作步骤如下。

(1) 单击 Sheet1 工作表,选中 A3 单元格,在"数据"→"自文本",在弹出的"导入文本文件"对话框中选择"销售记录.txt",单击"导入"按钮,弹出"文本导入向导-第1步,共3步"对

134

话框,保持默认设置,单击"下一步"按钮,弹出"文本导入向导-第2步,共3步"对话框,单击 "下一步"按钮,弹出"文本导入向导-第3步,共3步"对话框,在"列数据格式"选项区域中选 择"日期",单击"完成",返回"导入数据"对话框,单击"确定"按钮。双击 Sheet1,重命名为 "2021年销售记录"。

(2)选中"2021年销售记录"工作表的 A1 单元格,输入"2021年销售数据",选中 A1: F1 单元格后右击,在弹出的快捷菜单中选择"设置单元格格式",弹出"设置单元格格式"对 话框,在"对齐"选项卡的"水平对齐"下拉列表中选择"跨列居中",单击"确定"按钮。选中 A1 单元格中的"2021年销售数据",在"开始"选项卡的"字体"组适当调整字体大小和样式。 选中第 2 行后右击,在弹出的快捷菜单中选择"隐藏"。

使用 Ctrl+Shift+ ↓ 组合键选中 B4:B366 单元格区域后右击,在弹出的快捷菜单中选择"设置单元格格式",弹出"设置单元格格式"对话框,在"数字"选项卡中选择"日期","类型"中选择"2012-03-14",单击"确定"按钮。

(3) 在"2021 年销售记录"工作表的 E3 单元格中输入"零售价",F3 单元格中输入"销售额"。

从A369单元格开始创建如图 3-70 所示的产品价格。在 E4 单元格中输入公式 "=VLOOKUP(C4, \$A\$369: \$B\$372, 2, FALSE)"(其中, "\$A\$369: \$B\$372"是对 刚创建的数据单元格的绝对引用),按 Enter 键完成 E4 单元格值的计算。将光标放到 E4 单元格右下角的填充柄上双击,完成自动填充。

选中 E 列后右击,选择"设置单元格格式",弹出"设置单元格格式"对话框,在"数字"选项卡中选择"货币","小数位数"文本框中输入"0","货币符号"选择"¥",单击"确定"按钮。

在"视图"选项卡的"显示"组中,取消勾选"网格线"复选框。

(4)选中"2021年销售记录"工作表的 F4 单元格,输入公式"=D4 \* E4",按 Enter 键, 完成 F4 单元格值计算,将光标放到 F4 单元格右下角的填充柄上双击,完成自动填充。

选中 E 列,在"开始"选项卡的"剪贴板"组中,单击"格式刷"按钮,再单击选中 F 列。

选中 A3:F366 单元格区域,在"开始"选项卡的"对齐方式"组中,单击"垂直居中"按钮。

选中 A3:F3 单元格,单击"开始"→"框线"→"上框线",同理选择"下框线"。选中 A366:F366 单元格,单击"开始"→"框线"→"下框线"按钮。

(5)选中"2021年销售记录"工作表标签,按住 Ctrl 键不放,单击选中并拖曳至"2021年 销售记录"工作表右侧,双击该表重命名为"切片器筛选",按 Enter 键完成编辑。

选中 A3:F366 单元格区域,单击"开始"→"套用表格格式"按钮,在下拉列表中选择任 意一个样式,弹出"套用表格式"对话框,勾选"表包含标题"复选框,单击"确定"按钮,关闭 "套用表格式"对话框。

选中表格中任意单元格,单击"插入"→"切片器"按钮,弹出"插入切片器"对话框,勾选 "产品类型"复选框,单击"确定"按钮,弹出"产品类型"切片器,用鼠标单击列表中的"冰箱", 即可显示所有"产品类型"为"冰箱"的记录,如图 3-73 所示。

(6)选中"2021年销售记录表"中任意有数据的单元格,单击"插入"→"数据透视表"按钮,弹出"创建数据透视表"对话框,在"选择放置数据透视表的位置"区域中选择"新工作表",单击"确定"按钮,关闭"创建数据透视表"对话框。

第 3 章

双击新工作表标签,重命名为"数据透视表",按住"数据透视表"工作表的工作表标签不

|    | A   | B          | С      | D   | E      | E I        | G | Н | 1 | K                  |             | M |
|----|-----|------------|--------|-----|--------|------------|---|---|---|--------------------|-------------|---|
| 1  |     |            | 2021年销 | 售数据 |        |            |   |   |   | 产品米刑               | 3= <b>T</b> | 1 |
| 3  | 序号- | 销售日期 -     | 产品类型于  | 数量* | 零售化-   | 销售额 *      |   |   |   | / m <del>x</del> ± | 2- X        |   |
| 5  | 2   | 2021-01-02 | 冰箱     | 831 | ¥3,899 | ¥3,240,069 |   |   |   | 冰箱                 |             |   |
| 7  | 4   | 2021-01-04 | 冰箱     | 849 | ¥3,899 | ¥3,310,251 |   |   |   | 电视                 |             |   |
| 12 | 9   | 2021-01-09 | 冰箱     | 761 | ¥3,899 | ¥2,967,139 |   |   |   | - Line             |             |   |
| 14 | 11  | 2021-01-11 | 冰箱     | 829 | ¥3,899 | ¥3,232,271 |   |   |   | 空调                 |             |   |
| 18 | 15  | 2021-01-15 | 冰箱     | 789 | ¥3,899 | ¥3,076,311 |   |   |   |                    |             |   |
| 21 | 18  | 2021-01-18 | 冰箱     | 942 | ¥3,899 | ¥3,672,858 |   |   |   |                    |             |   |
| 26 | 23  | 2021-01-23 | 冰箱     | 766 | ¥3,899 | ¥2,986,634 |   |   |   |                    |             |   |
| 29 | 26  | 2021-01-26 | 冰箱     | 771 | ¥3,899 | ¥3,006,129 |   |   |   |                    |             |   |
| 31 | 28  | 2021-01-28 | 冰箱     | 789 | ¥3,899 | ¥3,076,311 |   |   |   |                    |             |   |
| 34 | 31  | 2021-01-31 | 冰箱     | 789 | ¥3,899 | ¥3,076,311 |   |   |   |                    |             |   |
| 37 | 34  | 2021-02-03 | 冰箱     | 883 | ¥3,899 | ¥3,442,817 |   |   |   |                    |             |   |
| 40 | 37  | 2021-02-06 | 冰箱     | 768 | ¥3,899 | ¥2,994,432 |   |   |   |                    |             |   |
| 42 | 40  | 2021 02 00 | 计结     | 000 | V2 000 | V2 252 140 |   |   |   |                    |             |   |

图 3-73 产品类型"切片器"(局部)

放,向右拖曳到"切片器筛选"工作表的右侧。

在"数据透视表"工作表右侧的"数据透视表字段"任务窗格中,拖动"销售日期"字段到 "行"标签区域、"产品类型"字段到"列"标签区域、"数量"字段到"值"数值区域。

右击 A5 单元格,在弹出的快捷菜单中选择"组合",弹出"组合"对话框,"步长"选择"季度"和"月",单击"确定"按钮,关闭"组合"对话框。

选中数据透视表的任意一个单元格,在"数据透视表工具/分析"→"数据透视图"按钮, 弹出"插入图表"对话框,在"所有图表"选项卡中,选择"折线图"→"带数据标记的折线图", 单击"确定"按钮,关闭"插入图表"对话框。调整图表的大小和位置,使其位于数据透视表的 右侧。

单击插入的折线图,选中代表"冰箱"的折线后右击,在弹出的快捷菜单中选择"添加趋势线"命令,在右侧的"设置趋势线格式"任务窗格中,在"趋势线选项"区域中选择"线性",勾选"显示公式"和"显示 R 平方值"复选框。关闭"设置趋势线格式"窗格,单击折线图右上角的"图表元素"按钮,在弹出的"图表元素"选项区的"图例"级联菜单中选择"底部"。

(7)选中工作表"2021年销售记录"工作表标签,按住 Ctrl 键不放,选中并拖曳至"数据透视表"工作表右侧,双击该表重命名为"分类汇总",按 Enter 键完成编辑。

选中"分类汇总"工作表中字段名为"产品类型"下任一有数据的单元格,单击"数据"→ "升序"按钮,完成对字段"产品类型"进行升序排序。

选中"分类汇总"工作表中任意有数据的单元格,单击"数据"→"分类汇总"按钮,在弹出 的"分类汇总"对话框中,"分类字段"下拉列表中选择"产品类型","汇总方式"下拉列表中选 择"求和","选定汇总项"中勾选"数量""销售额"复选框,但不勾选其他复选框,在对话框下 方勾选"替换当前分类汇总"和"汇总结果显示在数据下方"复选框,但不勾选"每组数据分 页"复选框,单击"确定"按钮,关闭"分类汇总"对话框。

| 1 2 | 3   | А  | В    | С      | D      | E        | F              | G | Н |
|-----|-----|----|------|--------|--------|----------|----------------|---|---|
|     | 1   |    |      | 2021年領 | 肖售数携   | <u> </u> |                |   |   |
|     | 3   | 序号 | 销售日期 | 产品类型   | 数量     | 零售价      | 销售额            |   |   |
| +   | 131 |    |      | 冰箱 汇总  | 134582 |          | ¥524,735,218   |   |   |
| +   | 251 |    |      | 电视 汇总  | 166547 |          | ¥1,082,388,953 |   |   |
| +   | 369 |    |      | 空调 汇总  | 159818 |          | ¥399,385,182   |   |   |
| -   | 370 |    |      | 总计     | 460947 |          | ¥2,006,509,353 |   |   |
|     |     |    |      |        |        |          |                |   |   |

分类汇总结果如图 3-74 所示(分类汇总为 2 级)。

图 3-74 "2021 年销售数据"分类汇总

136

(8)单击"分类汇总"工作表的工作表标签右侧的 ,新 建工作表,双击该表重命名为"大额订单",在 A1:B4 单元格 区域创建如图 3-75 所示的"条件区域"。

| 产品类型 | 数量    |  |  |
|------|-------|--|--|
| 冰箱   | >1280 |  |  |
| 电视   | >1500 |  |  |
| 空调   | >1500 |  |  |

选中"分类汇总"工作表的 A6 单元格,单击"数据"→"高级"按钮,弹出"高级筛选"对话框,在"方式"选项区中选择"将

图 3-75 大额订单条件区域

筛选结果复制到其他位置";"列表区域"选择"2021年销售记录"工作表的 A3:F366 单元格 区域(选中 A3 单元格按 Ctrl+A 组合键),也可以输入"2021年销售记录'!\$A\$3:\$F \$366";"条件区域"选择"大额订单"工作表的 A1:B4 单元格区域,也可以输入"大额订单! Criteria";"复制到"选择"大额订单"工作表 A6 单元格(A6 是起始位置,只需要填入起始位 置),也可以输入"大额订单!\$A\$6"。单击"确定"按钮,关闭"高级筛选"对话框。

| 4  | A    | В          | С     | D    | E                    | F           |   |
|----|------|------------|-------|------|----------------------|-------------|---|
| 1  | 产品类型 | 数量         |       |      |                      |             |   |
| 2  | 冰箱   | >1280      | 条件区   | 域    |                      |             |   |
| 3  | 电视   | >1500      |       |      |                      |             |   |
| 4  | 空调   | >1500      |       |      |                      |             |   |
| 5  |      |            |       |      |                      |             |   |
| 6  | 序号   | 销售日期       | 产品类型  | 数量   | 零售价                  | 销售额         |   |
| 7  | 3    | 2021-01-03 | 电视    | 1524 | ¥6,499               | ¥9,904,476  |   |
| 8  | 6    | 2021-01-06 | 空调    | 1510 | ¥2,499               | ¥3,773,490  |   |
| 9  | 13   | 2021-01-13 | 电视    | 1513 | ¥6,499               | ¥9,832,987  |   |
| 10 | 21   | 2021-01-21 | 电视    | 1538 | ¥6,499               | ¥9,995,462  |   |
| 11 | 24   | 2021-01-24 | 电视    | 1544 | ¥6,499               | ¥10,034,456 |   |
| 12 | 25   | 2021-01-25 | 空调    | 1528 | ¥2,499               | ¥3,818,472  |   |
| 13 | 30   | 2021-01-30 | 空调    | 1514 | ¥2,499               | ¥3,783,486  |   |
| 14 | 44   | 2021-02-13 | 电视    | 1537 | ¥6,499               | ¥9,988,963  |   |
| 15 | 45   | 2021-02-14 | 空调    | 1515 | ¥2,499               | ¥3,785,985  |   |
| 16 | 47   | 2021-02-16 | 电视    | 1533 | ¥6,499               | ¥9,962,967  |   |
| 17 | 48   | 2021-02-17 | 空调    | 1525 | ¥2,499               | ¥3,810,975  |   |
| 18 | 55   | 2021-02-24 | 电视    | 1528 | ¥6,499               | ¥9,930,472  |   |
| 19 | 56   | 2021-02-25 | 空调    | 1505 | ¥2,499               | ¥3,760,995  |   |
| 20 | 63   | 2021-03-03 | 电视    | 1532 | ¥6,499               | ¥9,956,468  |   |
| 21 | 64   | 2021-03-04 | 空调    | 1532 | ¥2,499               | ¥3,828,468  |   |
| 22 | 65   | 2021-03-05 | 电视    | 1508 | ¥6,499               | ¥9,800,492  |   |
| 23 | 68   | 2021-03-08 | 电视    | 1516 | ¥6,499               | ¥9,852,484  |   |
| 24 | 70   | 2021-03-10 | 电视    | 1528 | ¥6,499               | ¥9,930,472  |   |
| 25 | 83   | 2021-03-25 | 空调    | 1513 | ¥2,499               | ¥3,780,987  |   |
| 26 | 184  | 2021-07-04 | 空调    | 1505 | 1505 ¥2,499 ¥3,760,9 |             |   |
| 27 | 189  | 2021-07-09 | 空调    | 1527 | ¥2,499               | ¥3,815,973  |   |
| 28 | 194  | 2021-07-14 | 空调    | 1539 | ¥2,499 ¥3,845,96     |             |   |
| 29 | 207  | 2021-07-27 | 空调    | 1512 | ¥2,499               | ¥3,778,488  |   |
|    | 20   | 021年销售记录   | 切片器筛洗 | 教据诱礼 | 111 111 1111         | 汇总 大额订      | 单 |

高级筛选的结果如图 3-76 所示。

图 3-76 "大额订单高级筛选结果"(局部)

题 3.7 习

在"销售记录.txt"中有如图 3-77 所示的信息,该信息是某公司在 2022 年 2~5 月的销售记录,按要求完成操作。

第

3

章